# Guida Vendita al Banco Touch Screen Modalità STANDARD

# Aprire Tabelle -> Magazzino -> Magazzini

Nella maschera che si apre, definire nel campo "descrizione" il nome del negozio (se ci sono più punti vendita, chiamarli con i nomi delle città corrispondenti). In caso di più negozi nella stessa città usare descrizioni diverse.

| 🚰 Magazzini |                  |              |               |               |       |           |           |                     |                | x       |
|-------------|------------------|--------------|---------------|---------------|-------|-----------|-----------|---------------------|----------------|---------|
| Codice      | Descrizione      | Sigla        | Causale Esist | enze Iniziali |       | Causale 0 | Causale I | Cliente Predefinito | Fornitore Pred | efinito |
| • 1         | UNICO            | 01           | RIPORTO ES    | SISTENZE IN   | ZIALI |           |           |                     |                |         |
| *           |                  |              |               |               |       |           |           |                     |                |         |
|             |                  |              |               |               |       |           |           |                     |                |         |
|             |                  |              |               |               |       |           |           |                     |                |         |
|             |                  |              |               |               |       |           |           |                     |                |         |
|             |                  |              |               |               |       |           |           |                     |                |         |
|             |                  |              |               |               |       |           |           |                     |                |         |
|             |                  |              |               |               |       |           |           |                     |                |         |
|             |                  |              |               |               |       |           |           |                     |                |         |
|             |                  |              |               |               |       |           |           |                     |                |         |
|             |                  |              |               |               |       |           |           |                     |                |         |
|             |                  |              |               |               |       |           |           |                     |                |         |
|             |                  |              |               |               |       |           |           |                     |                |         |
|             |                  |              |               |               |       |           |           |                     |                |         |
|             |                  |              |               |               |       |           |           |                     |                |         |
|             |                  |              |               |               |       |           |           |                     |                |         |
|             |                  |              |               |               |       |           |           |                     |                |         |
| Pige 1 di 1 | VZ V V V SOL     | he by If     |               | Stampa        | 4     | 1         |           |                     |                | 1       |
| ruga. Tur T | No TA 12 4TA OUL | - <b>-</b> - | ш Э           | stampa _      | •     |           |           |                     |                | -       |
|             |                  |              |               |               | Ok    |           |           |                     |                |         |
|             |                  |              |               |               | Ωĸ    |           |           |                     |                |         |
|             |                  |              |               |               |       |           |           |                     |                |         |

# Tabelle -> Magazzino -> Sale/Lidi

Nella maschera che si apre, definire nel campo "descrizione" il nome del negozio (se ci sono più punti vendita, chiamarli con i nomi delle città corrispondenti). In caso di più negozi nella stessa città usare descrizioni diverse.

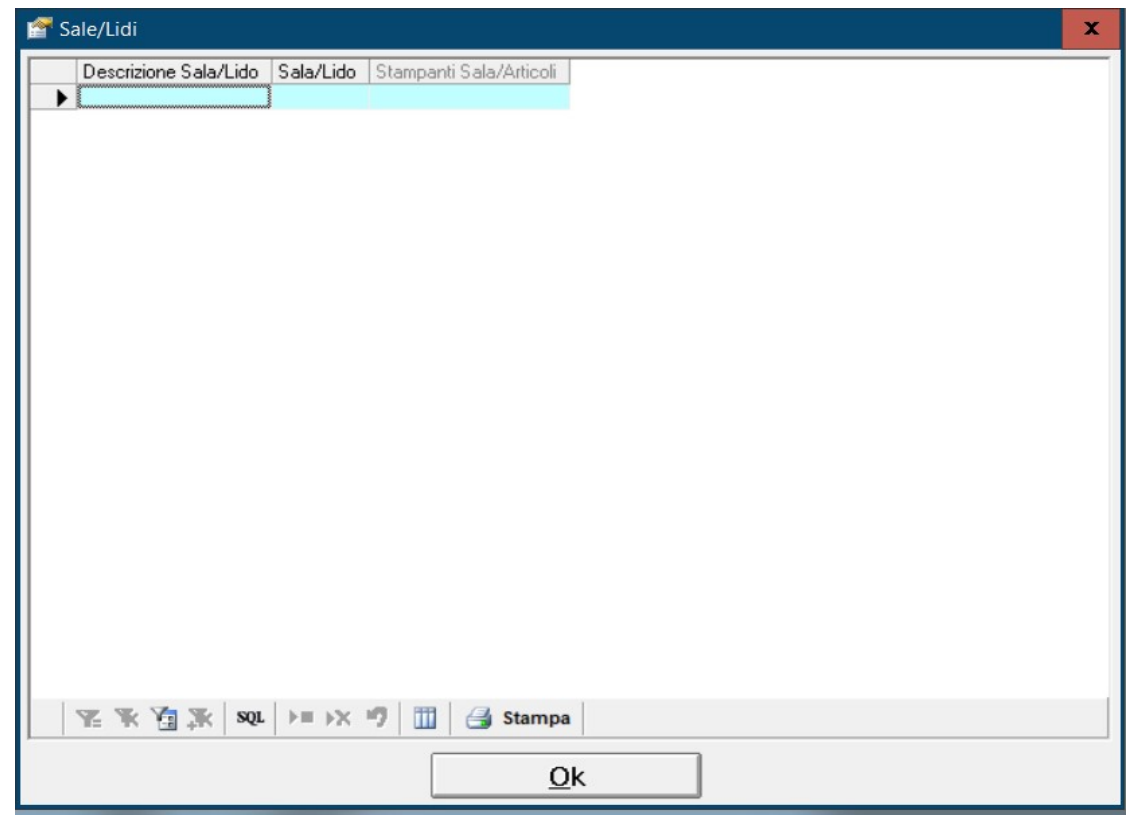

### Tabelle -> Magazzino -> Etichette Conti

In basso a sinistra seleziono la Sala (nome negozio) che mi interessa, nel campo "Prefisso" scrivo C e, in base a quante casse ho, modifico il numero degli elementi che servono usando 2 cifre per esempio 05 (questi sono i Conti cassa).

\*\* N.B. Controllare se ci sono vecchi conti, nel caso cancellarli PRIMA di creare i nuovi! \*\*

# Tabelle -> Magazzino -> Etichette Conti

In basso a sinistra seleziono la Sala (nome negozio) che mi interessa, nel campo "Prefisso" scrivo S e, in base a quanti conti sospesi ho, modifico il numero degli elementi che servono usando 2 cifre per esempio 10 (questi sono i Conti Sospesi).

| 🚰 Etichette Conti |                    |                                               | x |
|-------------------|--------------------|-----------------------------------------------|---|
| Descrizione       | Sala Listino       |                                               |   |
| ► ►               | 1                  |                                               |   |
|                   |                    |                                               |   |
|                   |                    |                                               |   |
|                   |                    |                                               |   |
|                   |                    |                                               |   |
|                   |                    |                                               |   |
|                   |                    |                                               |   |
|                   |                    |                                               |   |
|                   |                    |                                               |   |
|                   |                    |                                               |   |
|                   |                    |                                               |   |
|                   |                    |                                               |   |
|                   |                    |                                               |   |
|                   |                    |                                               |   |
|                   |                    |                                               | _ |
| <u> </u>          | sql ⊨≡ →× ="7 IIII | 🕞 Stampa                                      |   |
| Sala              | Prefisso           | Numero Elementi 01 🔆 Genera Genera QR Code Ok |   |

Tabelle -> Generali -> Opzioni azienda e poi seleziono nel menù a sinistra "Touch Screen" Modificare le seguenti Opzioni Azienda:

021 = Forza a zero il prezzo

176 = Sconto prima dello scontrino

388 = No

463 = selezionare quanti sconti gestire (solitamente va bene 1)

491 = 2 (Definisce il numero di decimali sui prezzi di vendita Touch Screen)

492 = 2 (Definisce il numero dei decimali su quantità Touch Screen)

| Parametri <u>T</u> erminale    |                    | Opzioni Azienda                                                | Parametri <u>A</u> zienda          | _   |
|--------------------------------|--------------------|----------------------------------------------------------------|------------------------------------|-----|
|                                | – Dettagli – – –   |                                                                |                                    |     |
| 👔 Opzioni Azienda              | Il parametro servi | a sceniiere la maschera di vendita al banco con Touch Screen   |                                    |     |
| 🗄 늘 Generali                   | in parametro corre | a soogilote ta maschera ar venaka ar bande ben ribabir e deen. |                                    |     |
| - 🛅 Magazzino e Fatturazione   |                    |                                                                |                                    |     |
| E Cayouts                      |                    |                                                                |                                    |     |
| Griglie di Magazzino e Fattura | Collocazione       | Opzioni Azienda\Magazzino\Touch Screen                         | Codice 143                         |     |
| Griglie Vendita al Banco Touc  | CONOCULIONIC       | opaoni Aaondo singgazano ni <del>oso ni ostosi.</del>          | Course Pro-                        |     |
| Ginglie di Contabilità         | Ricerca (F2)       |                                                                |                                    |     |
| - Magazzino                    | Numer              | / Descrizione                                                  | Valore                             | _   |
| - Gestione Lotti               | ► 021              | Funzione Speciale Tasto (~) su Vendita al Banco con T          | Fouch Screen Necture               |     |
|                                | 143                | Laugut Maschera Vendita al Banco con Touch Screen              | Standard                           |     |
| - Eatturazione                 | 165                | Ordine Disposizione Pulsanti su Vendita al Banco con ?         | Fouch Screen Descrizione Pulsante  |     |
|                                | 167                | Abilitare Pulsante "Generi Vari" su Vendita al Banco co        | n Touch Screen Si                  |     |
| Gestione Ordini                | 176                | Gestione Sconto/Storno su Vendita al Banco con Tour            | ch Screen Sconto PRIMA dello 5     | Sco |
| Produzione                     | 178                | Input Cliente su Vendita al Banco con Touch Screen             | Touch Screen e BarD                | ode |
| Gestione Presenze              | 247                | Visualizzare Colonna "Trasferita" che Indica l'Avvenuta        | a Trasmissione alle Stampantine No |     |
| - 🔁 Aggiunte                   | 267                | Stampare la Riga con la Percentuale di Servizio sulla D        | omanda No                          |     |
| Gestione Logistica             | 297                | Ricerca su Campo Display su Vendita al Banco Touch             | Screen Per Descrizione             |     |
|                                | 299                | Visualizzare Descrizione Articolo sul Conto su Vendita a       | al Banco Touch Screen No           |     |
|                                | 313                | Visualizzare Campo Promo su Maschere Promo Canali//            | Clienti Si                         |     |
| - 🛅 Officina Meccanica         | 331                | Impostazione Pulsante Gestione Presenze / Aggiornam            | ento Tabacchi Gestione Presenze    |     |
|                                | 332                | Impostazione Pulsante Percentuale Servizio / Sconto s          | u Totale Percentuale Servizio      |     |
|                                | 361                | Abilitare Gestione Stampanti per Sala/Articoli                 | No                                 |     |
|                                | 371                | Abilitare Modifica Automatica Descrizione da Pulsante "        | "Vari" se Prezzo = 0 No            |     |
|                                | 372                | Visualizzare il Campo Imponibile su Vendita al Banco To        | ouch Screen Standard No            |     |
|                                | 388                | Visualizzare il Campo Stagione su Vendita al Banco Tor         | uch Screen No                      |     |
|                                | 433                | Considerare il Pulsante Stampa Totali come Valore Rise         | arvato No                          |     |
|                                | 436                | Memorizzare Dati sul Conto/Tavolo/Ombrellone sulle N           | ote del Movimento Si               |     |
|                                | 457                | Visualizzare Campo Aliquota su Vendita al Banco Touch          | h Screen Standard No               |     |
|                                | Diga: 1 di 31      |                                                                | 4                                  |     |
| III >                          | Riga: 1 ul 31      |                                                                |                                    |     |

# Tabelle -> Generali -> Parametri azienda e poi seleziono nel menù a sinistra "Touch Screen".

DefSalaWEB = Sala predefinita per il WEB (impostare WEB)

IdDefArtVari = su "Valore" G22 (Iva 22%). Se non esiste crearlo come Tipo=Articolo, Specifica=Generi Vari; IdDefArtVari2 = su "Valore" G10 (Iva 10%). Se non esiste crearlo come Tipo=Articolo, Specifica=Generi Vari; IdDefArtSS = su "Valore" SS. Se non esiste crearlo come Tipo=Articolo, Specifica=Sconto/Storno;

MaxTotaleVts = Indicare il Valore Max di una Vendita (Comunque si potrà forzare);

DaOraVts = Ora di apertura del negozio

AOraVts = Ora di chiusura negozio

### FlagDataOraPre = No

|                                  |     |                         | V                                                                          |                           |
|----------------------------------|-----|-------------------------|----------------------------------------------------------------------------|---------------------------|
| Parametri <u>T</u> erminale      |     |                         | Opzioni Azienda                                                            | Parametri <u>A</u> zienda |
|                                  |     | Datta                   |                                                                            |                           |
| - 🎢 Parametri Azienda            |     | Dettagli                |                                                                            |                           |
| 🦳 🛅 Dati Generali                |     | Indicare l'articolo pri | ederinito per la gestione dei generi vari su vendita al banco con touch so | en .                      |
|                                  |     |                         |                                                                            |                           |
| Dati Anagrafici Azienda          |     |                         |                                                                            |                           |
|                                  |     |                         |                                                                            |                           |
| Aggiornamenti Magazzino          |     | Collocazione            | Parametri Azienda impostazioni Magazzino i ouch Screen                     | Codice IdDetArtVari       |
| 🖻 🍅 Impostazioni Magazzino       |     | Ricerca (F2)            |                                                                            |                           |
| Schede Prepagate/A Punti         |     | 1                       |                                                                            |                           |
| Touch Screen                     |     | Codice                  | Descrizione                                                                | Valore                    |
| Web                              | =   | ► IdDetArtV             | ari Articolo Predefinito per Generi Vari su Vendita con Touch Scre         | n                         |
|                                  |     | IdDetArtV               | an2 Articolo Predefinito per Generi Vari 2 su Vendita con Touch Sc         | en                        |
| Import da Database Esterno       |     | IdDetArtS               | Articolo Predefinito per Sconto/Storno su Vendita con Touch s              | reen                      |
| Iev Iev                          |     | IdvoceAs                | porto Voce Automatica in Fattura per Asporto WEB                           |                           |
| Aggiornamenti Lontabili          |     | IdDetArtV               | ariNUL Articolo Predefinito per Generi Vari su Noleggio con Touch Scr      | en                        |
| E Discusto Demosio               |     | IdvoceU d               | micilio Voce Automatica in Pattura per Consegna a Domicilio WEB            |                           |
| Hicevute Bancarie                |     | IdDefArtS               | SNUL Articolo Prederinito per Sconto/Storno su Noleggio con Louch          | creen                     |
| Bianitia aniona Fumat            |     | MauDuran                | Anticolo Frederinko per li Servizio su Vendita con Fouch Screet            | 000.00                    |
|                                  |     | IdD of ArtC             | Articolo Predefinito per Gestione del Coperto du Vendita con T             | 333,33                    |
| Tabelle                          | Πh  | IdDefArtE               | eiTS2 Articolo Predefinito per Visualizzare Esistenza Eisica su Pulsant    | Famidia                   |
| Clienti-Fornitori                |     | MayTotak                | VTS Massimo Importo Totale Vendita Touch Screen                            | 999.99                    |
| - Magazzino                      |     | ChrE siVTS              | 2 Esistenza Minima Articolo Predefinito su Pulsante Famiglia               | 0                         |
|                                  |     | DefClaVa                | ianti Eaminia Varianti ner Touch Screen                                    | °                         |
| Produzione                       |     | ElagOrdini              | WEB FlanDrdiniWEB                                                          | No                        |
| 🖻 🦳 Aggiunte                     |     | DaOraVT                 | 6 Dalle Ore di OGGI su Stampa Totali in Vendita Touch Screen               | 08.00.00                  |
| 🗐 🦳 Officina Meccanica           |     | DefSalaW                | EB Sala Predefinita WEB                                                    |                           |
| Stampe                           |     | ADraVTS                 | Alle Ore di DOMANI su Stampa Totali in Vendita Touch Screer                | 21.00.00                  |
| 🖻 늘 Officina Avanzata            |     | ServizioV               | S Percentuale di Servizio sulle Vendite Touch Screen                       | 0                         |
| T-m Stampe                       |     | DefStamp                | anteS Stampante Predefinita per Riga % Servizio                            | PDFCreator                |
| 🖶 🦳 Laboratorio Assitenza Tecnic | a V | D                       | Contra Des Contra des Manaños : Transforma                                 |                           |
|                                  |     | Riga: 1 di 38           | Sol No Sol No Stampa                                                       |                           |

Per abilitare la gestione agenti su **Paramentri Terminale/Generali/Generali**:

Abiage = Si

Per abilitare la gestione omaggi su **Opzioni Azienda/Generali/Layout/Griglie Vendita al Banco Touch** Screen:

### 605 = Si

### Aprire ora Magazzino -> Anagrafica e creare le anagrafiche.

La prima sarà per i generi vari al 22% -> Nel campo "Codice" scrivere G22; nel campo "descrizione" scrivere "Generi Vari al 22%"; Lasciare il Listino a 0. Per creare le altre anagrafiche (tipo iva al 10% ecc.), richiamo quella appena creata e la duplico dal tasto in alto a sinistra, modificando il codice di conseguenza (es: G10/Generi vari al 10% ecc.). Infine per creare lo Sconto Incondizionato, faccio la stessa cosa: richiamo un'anagrafica appena creata e nel "codice" metto SS, mentre nella "descrizione" scrivo "Sconto Incondizionato", nella "specifica" seleziono Sconto/Storno e in "Codice Iva" seleziono Escluso art.15.

| Anagrafiche di Magazzino     |                           |                        |                    |                     |                              | ×                          |
|------------------------------|---------------------------|------------------------|--------------------|---------------------|------------------------------|----------------------------|
| ■ "X _ Z Z   N 4             | 🕨 🕅 💆 📓 🔒 🖳               | 🗹 III 🖗 😚 🗉 🤋          | : • ≽ 🔻 .          | s 街 📾 📢             | ) 🐼 IVA 🕵 🛐 🔒 🛙              | 8                          |
| Dati Principali              |                           | -                      |                    |                     |                              |                            |
|                              | Descrizion                |                        |                    |                     |                              | <u></u>                    |
| <u>E</u> an13                | Tipo                      | _ Spe                  | cifica             |                     | _ In Noleggio □              | Spento 🗆 Etichetta 🔽       |
| Unità                        | di Misura 💽 Codice Iv     | a Vendite              |                    | •                   | Operatore                    |                            |
| Dati Anagrafici              | ΎΑ                        | ltri Dati <u>1</u>     | ,                  | Altri Dati <u>2</u> | Y                            | <u>F</u> ornitori          |
| Classificazione              | ,                         |                        |                    |                     |                              |                            |
| Ns.Rif.                      | Marca                     |                        | 🖌 Fascia           |                     | ▼ Gestin                     | e Lotti/Varianti/Seriali 🔽 |
| Pz./Confezione               | Cf./Cartone               | Ct./Pedana             | Stagione           |                     | ▼ Gesti                      | re Colli su Lotto 🗖        |
| Ultimo Prz.Acq.              | Prx.Prz.Acq.              | Data Prx.Prz.Acq.      | Gruppo Var         | ianti               |                              | ▼ Peso                     |
| Fornitore Abituale           |                           |                        |                    | ,<br>Tara           | 3                            | -                          |
| Promo                        | Prez                      | zo Promo               | C/Ven              |                     | - C/Acq                      |                            |
| Seme                         |                           | 1                      | Ubicaz.            |                     | Sc.Min.                      | Riordino                   |
| Nesto                        |                           |                        | Ult. Prz.Acg. Seme |                     | Specie                       |                            |
| Listini di Vandita IVA ESCLI | <br> CA                   |                        | •                  | J                   |                              |                            |
| N. Listino Guadagno F        | Ricarico Margine Sc.1 Sc. | Pro                    | gressivi Al        | 1.111100            | Griglia Mag                  | azzini                     |
|                              |                           | Dati Contabili         |                    | 1_ONICO             | Dati Statistici              | 1                          |
|                              |                           | Esistenza Fisica       |                    | 0,00                | Indice di Rotazione          | 0,00                       |
|                              |                           | Impegnato              |                    | 0,00                | Data Ultimo Acquisto         |                            |
|                              |                           | Esistenza Reale        |                    | 0,00                | Costo Medio                  | 0,00                       |
|                              |                           | Ordinato               |                    | 0,00                | Valore Totale a Costo Medio  | 0,00                       |
|                              |                           | Esistenza Teorica      |                    | 0,00                | Data Ultima Vendita          |                            |
|                              |                           | Progressivo Carico Qui | antità             | 0,00                | Prezzo Medio                 | 0,00                       |
|                              |                           | Progressivo Carico Val | ore                | 0,00                | Valore Totale a Prezzo Medio | 0,00                       |
|                              |                           | Progressivo Scarico Qu | uantità            | 0,00                | % su Totale Vendite          | 0,00                       |
| <                            | >                         | Progressivo Scarico Va | alore              | 0,00                | % Media di Ricarico          | 0,00                       |
|                              |                           |                        |                    |                     | 1                            |                            |

### Tabelle -> Generali -> Parametri azienda e selezionare a lato Touch Screen.

Nella prima riga "IdDefArtVari" seleziono Generi vari al 22%; nella seconda riga "IdDefArtVari2" seleziono Generi vari al 10% (10% o l'altro tipo di articolo che ho creato in precedenza); nella terza riga "IdDefArtSS" seleziono Sconto Incondizionato.

| Parametri <u>T</u> erminale                         |     |            | ľ                     |            | Opzioni Azienda                                                               | Parametri <u>A</u> zienda |  |
|-----------------------------------------------------|-----|------------|-----------------------|------------|-------------------------------------------------------------------------------|---------------------------|--|
|                                                     | _   | Dettagl    | i                     |            |                                                                               |                           |  |
| - 🎦 Parametri Azienda                               | ^   | Indicare l | articolo p            | redefinito | per la gestione dei generi vari su vendita al banco con touch screen          |                           |  |
| Dati Generali                                       |     |            |                       |            |                                                                               |                           |  |
| Impostazioni Generali                               |     |            |                       |            |                                                                               |                           |  |
| Dati Anagratici Azienda                             |     |            |                       |            |                                                                               |                           |  |
| Dati Persona Fisica                                 |     | Colloc     | azione                | Parame     | tri Azienda\Impostazioni Magazzino\Touch Screen                               | Codice IdDefArtVari       |  |
| Aggiornamenti Magazzino                             |     | CONOC      | azione                | T GIGHN    | An Alteriod impostation mogazino moden obreen                                 | Codice rability an        |  |
| Impostazioni Magazzino     Schede Prepagate/A Punti |     | Ricero     | ca (F2)               |            |                                                                               |                           |  |
| - Douch Screen                                      |     |            | Codice                |            | Descrizione                                                                   | Valore                    |  |
|                                                     | =   | <b>-</b>   | IdDefArt <sup>®</sup> | Vari       | Articolo Predefinito per Generi Vari su Vendita con Touch Screen              |                           |  |
|                                                     | =   |            | IdDefArt              | Vari2      | Articolo Predefinito per Generi Vari 2 su Vendita con Touch Screen            |                           |  |
|                                                     |     |            | IdDefArt              | SS         | Articolo Predefinito per Sconto/Storno su Vendita con Touch Screen            |                           |  |
| Tev                                                 |     |            | IdVoceA               | sporto     | Voce Automatica in Fattura per Asporto WEB                                    |                           |  |
| - 🛅 Aggiornamenti Contabili                         |     |            | IdDefArt              | SPP        | Articolo Predefinito per Incasso Scheda Prepagata su Vendita con Touch Screen | 1                         |  |
| 🖻 🍅 Impostazioni Contabili                          |     |            | IdDefArt              | √ariNOL    | Articolo Predefinito per Generi Vari su Noleggio con Touch Screen             |                           |  |
| - Carlo Bicevute Bancarie                           |     |            | IdVoceD               | omicilio   | Voce Automatica in Fattura per Consegna a Domicilio WEB                       |                           |  |
| Impostazioni Fatturazione                           |     |            | IdDefArt              | SSNOL      | Articolo Predefinito per Sconto/Storno su Noleggio con Touch Screen           |                           |  |
| - Pianificazione Export                             |     |            | IdDefArt              | Servizio   | Articolo Predefinito per il Servizio su Vendita con Touch Screen              |                           |  |
| 🖻 🦕 Stampe                                          |     |            | MaxPrez               | zoVTS      | Massimo Importo Riga Vendita Touch Screen                                     | 999,99                    |  |
| Tabelle                                             |     |            | IdDefArt              | Coperto    | Articolo Predefinito per Gestione del Coperto su Vendita con Touch Screen     |                           |  |
| Clienti-Fornitori                                   |     |            | IdDefArt              | EsiTS2     | Articolo Predefinito per Visualizzare Esistenza Fisica su Pulsante Famiglia   |                           |  |
| Magazzino                                           |     |            | MaxTota               | leVTS      | Massimo Importo Totale Vendita Touch Screen                                   | 999,99                    |  |
| Contabilita                                         |     |            | CtrEsiVT              | S2         | Esistenza Minima Articolo Predefinito su Pulsante Famiglia                    | 0                         |  |
| Produzione                                          |     |            | DefClaV               | arianti    | Famiglia Varianti per Touch Screen                                            |                           |  |
| E C Aggiunte                                        |     |            | FlagUrdi              | niWEB      | FlagUrdiniWEB                                                                 | No                        |  |
| 🕀 🍅 Officina Meccanica                              |     |            | DaOraV                | rs         | Dalle Dre di DGGI su Stampa Totali in Vendita Touch Screen                    | 08.00.00                  |  |
|                                                     |     |            | DefSala               | WEB        | Sala Predefinita WEB                                                          |                           |  |
| 🕀 🤖 Officina Avanzata                               |     |            | ADraVTS               | 5          | Alle Ore di DOMANI su Stampa Totali in Vendita Touch Screen                   | 21.00.00                  |  |
| - Stampe                                            |     |            | Servizio\             | /15        | Percentuale di Servizio sulle Vendite Touch Screen                            | 0                         |  |
| E Caboratorio Assitenza Techic                      | a v | Riga: 1 c  | 11 39                 | ZW         | Va 🐨 SOL 🖂 🖂 🖤 🛗 🦂 Stampa                                                     | 1                         |  |
|                                                     |     | - and the  |                       |            |                                                                               |                           |  |

# Tabelle -> Magazzino -> Causali

Modifico l'opzione 098 in Vendita con Documento; in "Fissa" metto Vendita con Documento. Modifico l'opzione 099 in Vendita al Banco; in "Fissa" metto Vendita al Banco. Creo una nuova causale uguale alla 099, seguendo la numerazione, e la chiamo Scarico al Banco; in "Fissa" metto Vendita al Banco. Se ho più magazzini, quindi più punti vendita, ripeto questa operazione per ogni negozio, selezionando il Magazzino.

| Cod | ce Descrizione                          | Magazzino | Movimento                  | Prezzo       | Cli/For   | Tipo             | Contabilità | Fissa                  | Spenta | Flag No In. | . Cliente di F |
|-----|-----------------------------------------|-----------|----------------------------|--------------|-----------|------------------|-------------|------------------------|--------|-------------|----------------|
| 001 | ACQUISTO MERCE                          | UNICO     | Incrementa Esistenza       | Prz.Acquisto | Fornitori | Acquisto         | <b>v</b>    |                        |        |             |                |
| 002 | VENDITA MERCE                           | UNICO     | Decrementa Esistenza       | Prz.Vendita  | Clienti   | Vendita          |             | VENDITA CON DOCUMENTO  |        |             |                |
| 003 | ORDINE DA CLIENTE                       | UNICO     | Incrementa Impegnato       | Prz.Vendita  | Cli/For   | Altro            |             |                        |        |             |                |
| 004 | VENDITA MERCE IMPEGNATA                 | UNICO     | Decr. Esist. e Impegnato   | Prz.Vendita  | Cli/For   | Vendita          |             |                        |        |             |                |
| 005 | ORDINE A FORNITORE                      | UNICO     | Incrementa Ordinato        | Prz.Acquisto | Cli/For   | Altro            |             |                        |        |             |                |
| 006 | IMPEGNO DA CLIENTE                      | UNICO     | Incrementa Impegnato       | Prz.Vendita  | Cli/For   | Altro            |             |                        |        |             |                |
| 007 | RESO A FORNITORE                        | UNICO     | Incrementa Esistenza       | Prz.Acquisto | Fornitori | Reso su Acquisto |             |                        |        |             |                |
| 008 | RESO DA CLIENTE                         | UNICO     | Decrementa Esistenza       | Prz.Vendita  | Clienti   | Reso su Vendita  |             |                        |        |             |                |
| 009 | PERDITE ACCERTATE                       | UNICO     | Decrementa Esistenza       | Prz.Acquisto | Cli/For   | Altro            |             |                        |        |             |                |
| 010 | AUTOCONSUMO                             | UNICO     | Decrementa Esistenza       | Prz.Acquisto | Cli/For   | Altro            |             |                        |        |             |                |
| 011 | ASSEMBLATI                              | UNICO     | Decrementa Esistenza       | Prz.Vendita  | Clienti   | Vendita          |             |                        |        |             |                |
| 012 | ORDINE A LAVORAZIONE                    | UNICO     | Incrementa Ordinato        | Prz.Acquisto | Fornitori | Produzione       |             |                        |        |             |                |
| 013 | CARICO DA LAVORAZIONE                   | UNICO     | Incr. Esist. Decrem. Ordin | Prz.Vendita  | Fornitori | Produzione       |             | IMPEGNO ARTICOLO/PROD  |        |             |                |
| 014 | CARICO PRODOTTO                         | UNICO     | Incrementa Esistenza       | Prz.Acquisto | Fornitori | Produzione       |             |                        |        |             |                |
| 015 | RIPORTO ESISTENZE INIZIALI              | UNICO     | Incrementa Esistenza       | Costo Medio  | Fornitori | Altro            |             |                        |        |             |                |
| 016 | RIPORTO ESISTENZE INIZIALI              | UNICO     | Incrementa Esistenza       | Costo Medio  | Fornitori | Altro            |             |                        |        |             |                |
| 017 | RIENTRO DA SOSTITUZIONE                 | UNICO     | Incrementa Esistenza       | Prz.Acquisto | Fornitori | Altro            |             |                        |        |             |                |
| 096 | RESO & FORNITORE CON NOTA DI CREDITO    | UNICO     | Incrementa Esistenza       | Prz.Acquisto | Cli/For   | Reso su Acquisto |             |                        |        |             |                |
| 097 | RESO DA CLIENTE CON NOTA DI CREDITO     | UNICO     | Decrementa Esistenza       | Prz.Vendita  | Cli/For   | Reso su Vendita  |             |                        |        |             |                |
| 098 | SCARICO CON DOCUMENTO                   | UNICO     | Decrementa Esistenza       | Prz.Vendita  | Clienti   | Vendita          |             | VENDITA CON DOCUMENTO  |        |             |                |
| 099 | SCARICO AL BANCO                        | UNICO     | Decrementa Esistenza       | Prz.Vendita  | Clienti   | Vendita          |             | VENDITA AL BANCO       |        |             |                |
| 101 | IMPEGNO ARTICOLO/PRODOTTO PER PRODUZI   | UNICO     | Incrementa Impegnato       | Prz.Acquisto | Fornitori | Produzione       |             | IMPEGNO ARTICOLO/PROD  |        |             |                |
| 102 | ORDINE PRODOTTO PER PRODUZIONE          | UNICO     | Incrementa Ordinato        | Prz.Acquisto | Fornitori | Produzione       |             | ORDINE PRODOTTO PER PR |        |             |                |
| 103 | SCARICO ARTICOLO/PRODOTTO IMPEGNATO PE  | UNICO     | Decr. Esist, e Impegnato   | Prz.Acquisto | Fornitori | Produzione       |             | SCARICO ARTICOLO PRODO |        |             |                |
| 104 | CARICO PRODOTTO ORDINATO PER PRODUZIO   | UNICO     | Incr. Esist. Decrem. Ordin | Prz.Acquisto | Fornitori | Produzione       |             | CARICO PRODOTTO ORDINA |        |             |                |
| 105 | SCARICO ARTICOLO/PRODOTTO PER PRODUZI   | UNICO     | Decrementa Esistenza       | Prz.Acquisto | Fornitori | Produzione       |             | SCARICO ARTICOLO/PRODO |        |             |                |
| 106 | CARICO ARTICOLO/PRODOTTO PER PRODUZIONE | UNICO     | Incrementa Esistenza       | Prz.Acquisto | Fornitori | Produzione       |             | CARICO ARTICOLO/PRODOT |        |             |                |
| 107 | CARICO PRODOTTO PER VENDITA             | UNICO     | Incrementa Esistenza       | Prz.Acquisto | Fornitori | Produzione       |             | CARICO PRODOTTO PER VE |        |             |                |
| 4   |                                         |           |                            |              |           |                  |             |                        |        |             |                |

### Servizio -> Parametri Terminale -> Touch Screen -> Generali

AbiButtonNListino = Si

AbiCancRigaNoTrasf = Scegliere se abilitare la cancellazione delle righe del conto.

AbiDoppiaRicerca = Si (Codice e Descrizione)

AbiLotteria = Si

AbiRestoSoloCassa = Abilitare Calcolo del Resto/Modalità di Incasso solo quando si preme il pulsante Cassa (registra ed emette scontrino fiscale) N.B: Se si seleziona Fattura o Buono Di Consegna, la schermata del calcolo del resto si aprirà comunque.

AbiScCortesia = Si

AbiShow1VTS = Rispondere SI per far sì che al lancio della procedura venga caricata la maschera del touch screen in modalità esclusiva (non sarà quindi possibile accedere alle altre funzioni di Sia III).

AbiSpecifica3CliOnly = Rispondere SI se si vuole che sia operato uno sconto/storno solo con il cliente definito. (Solitamente NO).

AbiTildeCliOnly = Abilitare Pulsante Sconto/Storno Solo se è Impostato il Cliente (solitamente NO) ApriCassettoAlResto = Aprire il Cassetto della Cassa al Calcolo del Resto.

AbiPulasantieraVts1 = Rispondere Sì se si vuole abilitare la pulsantiera dei Preferiti

BloccoPrezziVTS = selezionare sì o no, in base alle esigenze

BlockEditVTS1 = Si (Solo Touch Screen)

BlockResize = Blocco ridimensionamento maschera touch screen

CambioDataOnlyIeri = Gestione cambio data tra oggi e ieri (mettere sì o no, secondo esigenze)

ChiudiSeCassaZero = Rispondere SI se si vuole che la Procedura chiuda automaticamente il conto quando l'Incassato raggiunge zero con l'ultima modalità di incasso cliccata.

ConfermaAutoConsumo = Rispondere SI se si vuole che alla pressione del pulsante Auto Consumo (Casetta) venga prodotto un messaggio di conferma.

ConfermaNoCassa = Rispondere SI se si vuole che alla pressione del pulsante No Cassa (Dischetto) venga prodotto un messaggio di conferma.

DefBlockACS = blocco tasto autoconsumo

DefBlockCambioData = No DefBlockFAT = blocco pulsante fattura DefBlockKeysVTS = No (se devo scaricare) DefBlockOFR = NO (se si vuole usare il pulsante Ordine a Fornitore) DefBlockRFS = blocco tasto ricevuta fiscale DefBlockRicalcolaPrezzi = Si (se non c'è multi-magazzino) DefBlockSalaVTS = blocco scelta sala DefBlockTransfer = Si (se non c'è multi-magazzino) DefBlockTrasferisce = blocco tasto trasferimento a stampantine DefCarDesPC = Permette di indicare il numero massimo di caratteri da stampare su ogni riga del preconto sullo scontrino non fiscale, rispettando ovviamente il max consentito dal misuratore fiscale scelto. DefCauAcsVTS = autoconsumo DefCauScaVTS = Scarico Cassa 1 (scarico senza scontrino) DefCauVenVTS = Vendita al Banco DefClaEMailTS = Indicare la Classificazione scelta per l'invio della E-Mail per la Stampa Totali. DefCopieStampaTotali = Imposta il numero di copie alla stampa dei Totali. DefMagTotaliVTS = Seleziona il magazzino per la stampa dei totali riservata. DefNoFisPC = Rispondere SI se si vuole stampare il PreConto sul misuratore fiscale sullo scontrino non fiscale. (Attenzione! Nel caso di Registratore di Cassa Telematico, lo Scontrino NON FISCALE verrà comunque trasmesso alla chiusura fiscale). DefRestoVTS = Si (se c'è la lotteria viene abilitato automaticamente). DefSalaPredefinitaVTS = Indicare la Sala Predefinita DefStaStampaTotali = Imposta la stampante da proporre al momento della stampa dei Totali. DefTavoloPredefinito = C01 DefTipoVTS = segue l'opzione azienda DefTotaliGG = Rispondere SI se si vogliono stampare i totali (dal pulsante stampa totali) della sola giornata di oggi. (Se si sono indicati gli orari di apertura e chiusura, va' messa a NO). DefTraStampaTotaliRis = Imposta il tipo di report da proporre al momento della stampa dei Totali Riservati. DefTraStampeTotali = VtsStampaTotali\_a4.rpt DelBCodeAfterRead = Scegliere se cancellare il BarCode dopo la Lettura DestiEmailTS = e-mail di riferimento per il rendiconto finale giornaliero via e-mail DestiEMailTS = Indicare le E-Mail dei Destinatari della Stampa Totali. DestiEMailTSCla = Indicare le E-Mail dei Destinatari della Stampa Totali Filtrando solo la Classificazione indicata nel Parametro successivo. IvaCompresaPrintBCN = Si IvaCompresaPrintPRV = Si MaxSSVTS = Inserire il Massimo Importo dello Sconto Incondizionato. MaxTotaleVTS = Indicare il Max Importo digitabile per il terminale. (Se uguale a zero, la procedura utilizzerà l'impostazione dello stesso indicato nei Parametri Azienda). PrefixVtsCliAdd = Prefisso per Generazione Codice Cliente (Attenzione! In presenza di più terminali che creano clienti nuovi, questo prefisso va impostato rigorosamente diverso terminale per terminale). RaggruppaAnaVTS = Rispondere SI se si vogliono stampare i totali (dal pulsante stampa totali) raggruppando le Anagrafiche di Magazzino. ScaSpecifica3 = Rispondere SI per abilitare la possibilità di scaricare le anagrafiche di magazzino con specifica "Sconto/Storno" cioè con quantità negativa. StampaTavoloMF = Rispondere SI se si vuole che sullo scontrino fiscale venga stampato il conto/tavolo/ombrellone utilizzato dal cliente. TimerUserChange = Imposta in secondi il timer per il cambio operatore. TotaliGGxUser = Stampa Totali della Giornata per Operatore/Terminale

UscitaDocumentiVTS =Scelta su dove indirizzare le Stampe dei Documenti (video o stampante) UscitaStampaVTS = Scelta su dove indirizzare le Stampe (video o stampante) VisBtnInc = Si o no in base alle esigenze

MaxScontoRigaVTS = Impostare la Percentuale Massima di Sconto che il Terminale può applicare sulle Righe delle Vendite (lasciare 0 se non si vuole dare questa possibilità al Terminale). NB.: La gestione si attiva nel caso in cui l'Operatore Corrente NON sia abilitato al Cambio Prezzo.

| Parametri <u>T</u> erminale     |        | L                 |                          | Opzioni Azienda                                 | Parametri <u>A</u> zie        | enda            |
|---------------------------------|--------|-------------------|--------------------------|-------------------------------------------------|-------------------------------|-----------------|
|                                 |        | Dettaoli          |                          |                                                 |                               |                 |
| 🔁 Parametri Terminale           | ^      | Bispondere SI per | abilitare la nossibilità | di gestire gli impegni da altro magazzino       |                               |                 |
| 🖻 🦕 Generali                    |        | inspondere or per |                          | a gestre gri inpegri da akto magazzillo.        |                               |                 |
|                                 |        |                   |                          |                                                 |                               |                 |
| 🖻 🧰 Layouts                     |        |                   |                          |                                                 |                               |                 |
| Griglie di Magazzino e Fatl     |        | Collegations      | Paramatri Termina        | la\Gaparali\Touch Screen\Gaparali               | Codes Abilts                  | ~~~i            |
| Imp/Exp Formati Esterni         |        | Collocazione      | r arameur remiina        | ie weneralist ouch Screensdenerali              | Codice Admin                  | poil            |
| Configurazione Passwords        |        | Ricerca (F2)      |                          |                                                 |                               |                 |
| Upzioni Lopia                   | - F    | C . /             |                          | Devicities                                      |                               | Malaa           |
| Touch Screen                    | _    - | Lodice            |                          | Descrizione                                     |                               | Valore          |
| Generali                        | =      | Deflipo           | V15                      | Layout Vendita al Banco con Touch Screen        |                               | Segue l'Upzione |
| impostazioni Documenti          | - H    | DerCau            | /envis                   | Causale di Magazzino per Vendita                |                               | VENDITA MED     |
| mpostazioni di Stampa           |        | DeiCaus           | Cavis<br>Cavis           | Causale di Magazzino per Scanco                 | VENDITAMEN                    |                 |
| Falaneu Messaggi                |        | AhiCtarr          | DURV 15                  | Ability Didentia per Champa Dissectionante      | ile .                         | Ne              |
| Generali                        |        | DefCaul           |                          | Abiika Puisante per Stampa Hiassoftmento        |                               |                 |
| Gestione Ordini Cli/For         |        | BloccoP           | ACSVID<br>PTV/TC         | Abilitare Cambio Prezzo                         |                               | Si CHUINE DA CE |
| Opzioni Vendita al Banco        |        | DefBloc           |                          | Blocco Tasto Auto Consumo                       |                               | No              |
| Opzioni Vendita di Daneo        |        | DefBloc           | RES                      | Blocco Tasto Ricevuta Eiscale                   |                               | Si              |
| Gestione Lotti                  | -1     | DefStar           | naPrivacu                | Abilitare Stampa Privacy in Automatico su Clier | nte Corrente                  | Si              |
| Impostazioni Dispositivi Estern |        | DefBloc           | kSalaVTS                 | Blocco Scelta Sala/Lido                         |                               | No              |
|                                 |        | DefBloc           | kTrasferisce             | Blocco Tasto per Trasferire la Comanda alle St  | ampantine                     | No              |
| Schede Prepagate/A Punti        |        | DefBloc           | kFAT                     | Blocco Pulsante Fattura                         |                               | No              |
| 🖻 🦳 Contabilità                 |        | Sequena           | zaRicercaArt             | Seguenza Ricerca Anagrafica di Magazzino su     | Vendita al Banco Touch Screen | Codice/BarCode  |
| Generali                        |        | CambioD           | ) ataOnlyleri            | Gestire il Cambio Data Solo tra Oggi e leri     |                               | No              |
| E Tatturazione                  |        | DefBloc           | kRicercaAvanzata         | Blocco Tasto Ricerca Avanzata                   |                               | Si              |
| Generali                        |        | DefBloc           | kArtColl                 | Blocco Tasto Articoli Collegati                 |                               | Si              |
|                                 |        | DefBloc           | kCambioD ata             | Blocco Tasto Cambio Data                        |                               | Si              |
| Tracciato Documento             |        | AbiPrana          | zoFisso                  | Abilitare Scontrino/Fattura Menù a Prezzo Fiss  | 0                             | No              |
| Copie                           |        | AbiVisIm          | pCli                     | Abilitare Visualizzazione Automatica degli Impe | gni Cliente                   | No              |
| - 🛅 Linea                       | ~      | D-011             | V                        |                                                 | 1                             | N1              |
|                                 |        | Riga: 74 di 110   | Ne k 🖬 🐩                 | SQL 🕨 = 🕅 🧊 🛄 🔄 Stampa                          | •                             |                 |

Servizio -> Opzioni azienda -> Generali -> Magazzino e Fatturazione = Mettere l'opzione 456 a "Reale"

| Parametri <u>T</u> erminale    |                  | Opzioni Azienda                                                                            | Parametri <u>A</u> zienda |  |
|--------------------------------|------------------|--------------------------------------------------------------------------------------------|---------------------------|--|
|                                | Dettagli         |                                                                                            |                           |  |
| - 10 Opzioni Azienda           | Rispondere se si | vuole il controllo dell'esistenza basandosi su quella Fisica, Reale o Teorica.             |                           |  |
| - Contrait                     |                  |                                                                                            |                           |  |
| magazznio e raiturazione       |                  |                                                                                            |                           |  |
| Griglie di Magazzino e Fattura |                  |                                                                                            |                           |  |
| Griglie Vendita al Banco Touc  | Collocazione     | Opzioni Azienda/Generall/Magazzino e Fatturazione                                          | Codice 456                |  |
| - Griglie di Contabilità       | Bicerca (F2)     |                                                                                            |                           |  |
| E Magazzino                    |                  |                                                                                            |                           |  |
| Touch Screen                   | Numero V         | Descrizione                                                                                | Valore                    |  |
| - Gestione Lotti               | 376              | Abilitare Controllo FidoMax del Cliente sulle Righe della Vendita                          | No                        |  |
| - 🔁 Web                        | 385              | Abilitare lo Spegnimento del Cliente/Fornitore Anche se con Saldo Non Zero                 | No                        |  |
| Fatturazione                   | 410              | Visualizzazione Messaggio Scorta Minima                                                    | No                        |  |
| Contabilità                    | 415              | Sovrascrivere Sconti Riga con Sconti Cli/For (Esclusa Vendita al Banco TS)                 | Si                        |  |
| Gestione Ordini                | 424              | No                                                                                         |                           |  |
| Produzione                     | 427              | No                                                                                         |                           |  |
| Gestione Presenze              | 437              | Generazione Caratteri/Numeri Casuali                                                       | Entrambi                  |  |
| E- pagiunte                    | 439              | Bloccare Registrazione Nuovo Cliente/Fornitore in Mancanza di Almeno una Riga Griglia Com. | . No                      |  |
| - Gestione Logistica           | 440              | Visualizzare Campo Note in Contabilità Diviso in Due Campi Uguali                          | No                        |  |
| Gestione Produttori Agricoli   | 443              | Reset al Listino Predefinito sul Cliente alla Registrazione della Riga                     | No                        |  |
| - Gestione Vivaio              | 444              | Trasferire Sconto Cliente anche su Riga con Voce in Fattura                                | Si                        |  |
| - Officina Meccanica           | 447              | Visualizzare Campo Evaso su Magazzino e Fatturazione                                       | No                        |  |
|                                | ▶ 456            | Controllo Esistenza (Fisica, Reale, Teorica)                                               | Reale                     |  |
|                                | 459              | Abilitare Controllo Esistenza su Impegni Cliente                                           | No                        |  |
|                                | 460              | Escludere le Anagrafiche con Prezzo = 0 dalla Gestione dei GruppiListini                   | Si                        |  |
|                                | 462              | Numero di Sconti da Gestire sugli Acquisti (Carico)                                        | 2                         |  |
|                                | 463              | Numero di Sconti da Gestire su Vendita al Banco Touch Screen                               | 1                         |  |
|                                | 472              | Visualizzare Campo Unità di Misura su Vendita al Banco Touch Screen Standard               | No                        |  |
|                                | 473              | Visualizzare Campo Peso su Vendita al Banco Touch Screen Standard                          | No                        |  |
|                                | 478              | Visualizzare in MultiploQtà Solo PzConfezione                                              | No                        |  |
|                                | Diga: 07 di 447  | V V V VI V SNI AR AV IN MI A Stamps                                                        |                           |  |
| III >                          | roga: 97 di 117  |                                                                                            |                           |  |

### Servizio -> Parametri Terminale -> Touch Screen -> Impostazione documenti

Impostare i valori in "DefCopieFAT" per la Fattura, "DefCopieBCN" per il Buono di Consegna, "DefCopieDDT" per il Documento di Trasporto, "DefCopiePRV" per il Preventivo. Impostare anche la stampante (rispettivamente in "DefStaFAT", "DefStaBCN", "DefStaDDT" e "DefStaPRV").

| 🍸 Parametri e Opzioni           |         |                      |                                                                                     |                           | x      |
|---------------------------------|---------|----------------------|-------------------------------------------------------------------------------------|---------------------------|--------|
| Parametri <u>T</u> erminale     |         | 1                    | Opzioni Azienda                                                                     | Parametri <u>A</u> zienda |        |
|                                 |         |                      |                                                                                     |                           |        |
| 🖃 🔁 Parametri Terminale 📃 🔨     | Dettag  | <b>0</b>             |                                                                                     | and Carrant               |        |
| 🖻 🍅 Generali                    | Imposta | ii numero di copie d | ia stampare da proporte al momento della stampa della nattura riella modalita - i c | Juch Scheen .             |        |
| - Generali                      |         |                      |                                                                                     |                           |        |
| E Citation E                    |         |                      |                                                                                     |                           | $\sim$ |
| Griglie di Magazzino e Fati     | Collor  | azione Parame        | tri Terminale\Generali\Touch Screen\Impostazioni Documenti                          | Codice DefConieFAT        |        |
| Configurazione Reserverde       | 0010    |                      |                                                                                     |                           |        |
|                                 | Rice    | rca (F2)             |                                                                                     |                           | ñ,     |
| E Touch Screen                  |         | Codice               | Descrizione                                                                         | Valore                    |        |
| Generali =                      |         | DefIdoFAT            | Intestazione Fattura                                                                | Si                        |        |
| Impostazioni Documenti          |         | DefIdoBCN            | Intestazione Buono di Consegna                                                      | Si                        |        |
|                                 |         | DefldoDDT            | Intestazione Documento di Trasporto                                                 | Si                        |        |
| Parametri Messaggi              |         | DefIdoPRV            | Intestazione Preventivo                                                             | Si                        |        |
| 🛱 🛅 Magazzino                   |         | DefIdoPreConto       | Intestazione PreConto                                                               | Si                        |        |
| - 🛅 Generali                    |         | DefIdoRFS            | Intestazione Ricevuta Fiscale                                                       | Si                        |        |
| Gestione Ordini Cli/For         |         | DefLineaFAT          | Linea Fattura                                                                       | 0                         | _      |
| Opzioni Vendita al Banco        |         | DocPredefinitoV      | . Documento Predefinito Vendita al Banco Layout Bar                                 | FAT                       | _      |
| Dpzioni Movimenti di Magazzir   |         | DefLineaBCN          | Linea Buono di Consegna                                                             | 0                         | =      |
| Gestione Lotti                  |         | DefLineaDDT          | Linea Documento di Trasporto                                                        | 0                         | - 11   |
| Impostazioni Dispositivi Estern |         | DefLineaPRV          | Linea Preventivo                                                                    | 0                         | _      |
| Barriera Lasse                  |         | DefLineaRFS          | Linea Hicevuta Fiscale                                                              | U                         | _      |
| Schede Prepagate/A Punti        |         | DefCopieFA1          | Lopie Fattura                                                                       |                           |        |
|                                 |         | DefCopieBUN          | Copie Buono di Lonsegna                                                             | 2                         | - 1    |
|                                 |         | DefCopieDD1          | Copie Documento di Hasporto                                                         | 2                         | - 1    |
| Generali                        |         | DefCopiePreCo        | Copie PreConto                                                                      | 1                         | - 1    |
| Intestazione Documento          |         | DefCopieBES          | Copie Ricevuta Fiscale                                                              | 2                         | - 1    |
| Tracciato Documento             |         | DefStaFAT            | Stampante Predefinita per Fattura                                                   | OKI-ES4180MEP BIANC       | A      |
| Copie                           |         | DefStaBCN            | Stampante Predefinita per Buono di Consegna                                         | OKI-ES4180MFP BIANC       | A      |
| 🛁 Linea 🗸 🗸                     |         | D-CL-DDT             | Commente Derde Califer and Descenario di Terrante                                   | OF EC 4100MED DIAME       | ·      |
| <                               | Riga: 2 | ) di 42 🛛 🖉 🐩        | Y SQL >= >X 17 Ⅲ G Stampa                                                           |                           | •      |
| L                               |         |                      | <u>O</u> k                                                                          |                           |        |

#### Servizio -> Parametri Terminale -> Touch Screen -> Impostazione documenti

DefTraFAT = VtsFAT\_a4 DefTraBCN = VtsBCN\_a4 DefTraPRV = VtsPRV\_a4 DefTraDDT = VtsDDT\_a4 Impostare tutti i documenti figlio (le ultime quattro righe) a No.

| Parametri <u>T</u> erminale     |                       | ľ                    |            | Opzioni Azienda                                              | Pa            | arametri <u>A</u> zienda |     |
|---------------------------------|-----------------------|----------------------|------------|--------------------------------------------------------------|---------------|--------------------------|-----|
|                                 |                       |                      |            |                                                              |               |                          |     |
| Parametri Terminale             |                       | lettaglı             |            |                                                              |               |                          |     |
| 🔄 🦳 Generali                    | - I Im                | nposta il tipo di re | port da pr | oporre al momento della stampa della Fattura in modalità ''I | ouch Screen". |                          |     |
| Generali                        |                       |                      |            |                                                              |               |                          |     |
| 🖻 🫅 Layouts                     |                       |                      |            |                                                              |               |                          |     |
| 🔚 🔚 Griglie di Magazzino e Fatl | 1.7                   |                      |            |                                                              |               |                          |     |
|                                 | _                     | Collocazione         | Parame     | tri Terminale\Generali\TouchScreen\Impostazioni Documi       | enti Coo      | dice DefinatAl           |     |
| Configurazione Passwords        |                       | Ricerca (F2)         |            |                                                              |               |                          |     |
| Opzioni Copia     Touch Screen  |                       | Codice               |            | Descrizione                                                  |               | Valore                   | _   |
| Generali :                      |                       | DefCopie             | PRV        | Copie Preventivo                                             |               | 2                        | -   |
| Impostazioni Documenti          |                       | DefCopie             | PreCo      | Copie PreConto                                               |               | 1                        |     |
|                                 |                       | DefCopie             | RFS        | Copie Ricevuta Fiscale                                       |               | 2                        |     |
| Parametri Messaggi              | Parametri Messaggi De |                      | AT         | Stampante Predefinita per Fattura                            |               | OKI-ES4180MFP BIAN       | ICA |
| Magazzino                       |                       | DefStaB              | CN         | Stampante Predefinita per Buono di Consegna                  |               | OKI-ES4180MFP BIAN       | ICA |
| Generali                        |                       | DefStaD              | DT         | Stampante Predefinita per Documento di Trasporto             |               | OKI-ES4180MFP BIAN       | ICA |
|                                 |                       | DefStaP              | RV         | Stampante Predefinita per Preventivo                         |               | OKI-ES4180MFP BIAN       | ICA |
|                                 |                       | DefStaP              | reConto    | Stampante Predefinita per PreConto                           |               | OKI-ES4180MFP BIAN       | ICA |
|                                 |                       | DefStaR              | FS         | Stampante Predefinita per Ricevuta Fiscale                   |               | OKI-ES4180MFP BIAN       | ICA |
| Gestione Lotti                  |                       | DefTraF/             | AT         | Tracciato Fattura                                            |               | VtsFAT_Bixolon.rpt       |     |
| Impostazioni Dispositivi Estern |                       | DefTraB              | CN         | Tracciato Buono di Consegna                                  |               | VtsBCN_Bixolon.rpt       |     |
| Barriera Casse                  |                       | DefTraF/             | ATPran     | Tracciato Fattura Menù a Prezzo Fisso                        |               | VtsFAT_Bixolon2.rpt      |     |
|                                 |                       | DefTraD              | DT         | Tracciato Documento di Trasporto                             |               | VtsDDT_Bixolon.rpt       |     |
| 🖳 🔁 Contabilità                 |                       | DefTraP              | RV         | Tracciato Preventivo                                         |               | VtsPRV_Bixolon2.rpt      |     |
| Generali                        |                       | DefTraP              | reConto    | Tracciato PreConto                                           |               | VtsPreConto_Bixolon.rg   | pt  |
| Fatturazione                    |                       | DefTraR              | FS         | Tracciato Ricevuta Fiscale                                   |               | VtsRFS_Bixolon.rpt       |     |
| Generali                        |                       | DefDoch              | iglioFAT   | Stampa Documento Figlio sulla Fattura                        |               | 51                       |     |
| Intestazione Documento          |                       | DerDoch              | IGIIOBUN   | Stampa Documento Figlio sul Buono di Consegna                |               | 51                       |     |
| Tracciato Documento             |                       | DerDoch              |            | Stampa Documento Figlio sul Documento di Trasporto           |               | 51                       |     |
|                                 |                       | DerDoch              | IgiloPHV   | stampa Documento Figlio sul Preventivo                       |               | 31                       |     |
|                                 | R                     | iga: 32 di 42        | XX         | 🕅 派 SQL 🕨 🕅 👘 🖓 Kampa 🖪                                      | 1             | 1                        |     |
|                                 |                       |                      |            |                                                              |               |                          | _   |

# Tabelle -> Generali -> Modalità di Incasso

Qui è possibile aggiungere tutte le modalità di incasso di cui si ha bisogno. Si possono anche indicare vari tipi di incasso per ciascun magazzino (o negozio).

| 1   | Modalità di Incasso |                   |           |              |            |           |           | - | x    |
|-----|---------------------|-------------------|-----------|--------------|------------|-----------|-----------|---|------|
|     | Descrizione         | Tipo              | Pagamento | Scontrino    | PreConto   | Magazzini | Incasso   |   |      |
|     | CONTANTI            | CONTANTI          |           | <b>V</b>     |            |           | Messaggio |   |      |
|     | BANCOMAT AGRICOLA   | BANCOMAT          |           | ✓            |            |           | Messaggio |   |      |
|     | C/CREDITO AGRICOLA  | CARTA DI CREDITO  |           | ✓            |            |           | Messaggio |   |      |
|     | ASSEGNO DI C/C      | ASSEGNO DI C/C    |           | ✓            |            |           | Messaggio |   |      |
|     | BANCOMAT MPS        | BANCOMAT          |           | ✓            |            |           | Messaggio |   |      |
|     | C/CREDITO MPS       | CARTA DI CREDITO  |           | ✓            |            |           | Messaggio |   |      |
|     | PAYPAL              | CARTA DI CREDITO  |           |              |            | ONLINE    | Messaggio |   |      |
|     | RIENTRO BUONO       | CONTANTI          |           | $\checkmark$ |            |           | Messaggio |   |      |
|     | BANCOMAT BPM        | CARTA DI CREDITO  |           | <b>~</b>     |            |           | Messaggio |   |      |
|     | C/CREDITO BPM       | CARTA DI CREDITO  |           | $\checkmark$ |            | POZZALLO  | Messaggio |   |      |
|     | BONIFICO            | BANCOMAT          | BONIFIC   |              |            |           | Messaggio |   |      |
| *   |                     |                   |           |              |            |           |           |   |      |
| Dia | n 4 di 44 🔽 🐨 🏹     | 5 out be by 19    |           | Stampa       |            |           |           |   |      |
| Rig |                     | N   Mr   /= // -/ |           | stampa       |            |           |           |   |      |
|     |                     |                   | [         |              |            |           |           |   | <br> |
|     |                     |                   | l         |              | <u>O</u> k |           |           |   |      |

# **GUIDA VTS1 – MASCHERA TOUCH SCREEN**

Prima di tutto scegliamo la Sala e poi il Tavolo (o Conto). Solitamente si sceglie il primo, nel nostro caso scegliamo il tavolo/conto CO1.

| 🛱 Conti Sala ROSC | 🛱 Conti Sala ROSOLINI       |         |     |     |            |  |  |
|-------------------|-----------------------------|---------|-----|-----|------------|--|--|
|                   | ettagli <mark>Sala</mark> R | OSOLINI |     |     | Planner    |  |  |
|                   |                             |         |     |     | Aggiorna W |  |  |
| C01               | C02                         | 801     | 602 | 600 | 204        |  |  |
| CUT               |                             | 501     | 502 | 503 | 504        |  |  |
| S05               | S06                         | S07     | S08 | S09 | S10        |  |  |
|                   |                             |         |     |     |            |  |  |
|                   |                             |         |     |     |            |  |  |
|                   |                             |         |     |     |            |  |  |
|                   |                             |         |     |     |            |  |  |
|                   |                             |         |     |     |            |  |  |
|                   |                             |         |     |     |            |  |  |
|                   |                             |         |     |     |            |  |  |
|                   |                             |         |     |     |            |  |  |
|                   |                             |         |     |     |            |  |  |
|                   |                             |         |     |     |            |  |  |
|                   |                             |         |     |     |            |  |  |
|                   |                             |         |     |     |            |  |  |
|                   |                             |         |     |     |            |  |  |
|                   |                             |         |     |     |            |  |  |
|                   |                             |         |     |     |            |  |  |
|                   |                             |         |     |     |            |  |  |

# Si aprirà la seguente Maschera.

| 🇞 Vendita al Banco 1 | Fouch Screen  |      |               |                                                                 | - <b>-</b> ×                     |
|----------------------|---------------|------|---------------|-----------------------------------------------------------------|----------------------------------|
| CData Corrent        | te: 23/02/202 |      |               | Conto: C01 - Sala: ROSOLINI                                     | 1                                |
|                      |               |      | ··· 🗳 🦊       | Pivot Descrizione Qtà                                           | Prezzo Imponibile Importo Codice |
| CL 🖑                 |               | 8 1  |               |                                                                 |                                  |
|                      | ě<br>L 🍉      |      | <u>}</u>      |                                                                 |                                  |
| 7                    | 8             | 9    | Trasferimento |                                                                 |                                  |
| 4                    | 5             | 6    | 22%           | 0.00                                                            | 0,00                             |
| 1                    | 2             | 3    |               | N. Descrizione Esistenza Impegnato Es.Reale Ordinato Es.Teorica | a Sc.Min. Ubicazione Cario       |
| 0                    | ,             | ×    | %<br>~        | 宝家園家 ∞ ┝= × ヴ Ⅲ <u>-</u>                                        |                                  |
|                      |               | Clie | nte           | • <u> </u>                                                      | × 0,00                           |
|                      | ST            |      | C01 €-        | €+ sc pc 🚳 🖬 prv ben                                            | DDT FAT                          |

Questo qui sotto è il tastierino numerico che funziona esattamente come un registratore di cassa: posso digitare l'importo sia come 200 che come 2,00: in ogni caso indicherà 2 euro.

| 7 | 8 | 9 |
|---|---|---|
| 4 | 5 | 6 |
| 1 | 2 | 3 |
| 0 | , | × |

Il tasto X mi permette di Moltiplicare: in questo caso digito prima il numero sul tastierino poi clicco X (che diventa Rosso) e dopo il tasto evidenziato in blu.

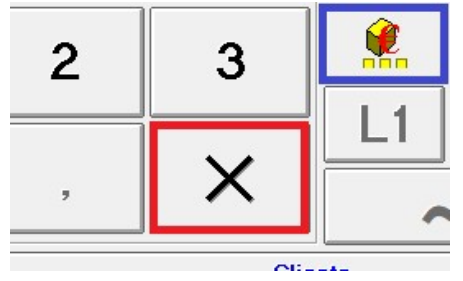

I primi tasti da analizzare sono quelli in alto.

| Data C | orrente  | 23/02/2 | 2021 — |   |   |          |     |
|--------|----------|---------|--------|---|---|----------|-----|
|        |          |         |        |   |   | <b>6</b> | QES |
| CL     | <b>1</b> |         | P      | 1 | 6 |          |     |

Questo sotto è il Display su cui potrete o digitare il codice dell'articolo o leggere direttamente il Barcode presente sull'etichetta dell'articolo. (codice interno, codice fornitore, barcode, descrizione ecc.)

Data Corrente: 23/02/2021

|    |          |   |   | <br><b>6</b> |  |
|----|----------|---|---|--------------|--|
| CL | <b>A</b> | P | 1 |              |  |

#### Ricerca per Codice Interno

| Data Corrente: 23/02/2021 |          |   |   |   |  |          |            |  |
|---------------------------|----------|---|---|---|--|----------|------------|--|
|                           |          |   |   |   |  | <b>6</b> | <b>DES</b> |  |
| CL                        | <b>1</b> | 1 | P | 1 |  |          |            |  |

#### **Ricerca per Descrizione**

| Data Corrente: 23/02/2021 |          |   |   |   |  |           |     |  |
|---------------------------|----------|---|---|---|--|-----------|-----|--|
|                           |          |   |   |   |  | <b>60</b> | DES |  |
| CL                        | <b>A</b> | 1 | f | 1 |  |           |     |  |

Il tasto evidenziato sotto cancella quanto scritto nel Display.

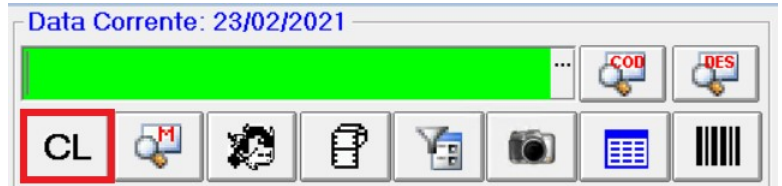

Estratto movimenti di magazzino dell'articolo selezionato (che incrocia se presente anche il Cliente).

Data Corrente: 23/02/2021 -

|    |          |   |   |   | <br><b>600</b> |  |
|----|----------|---|---|---|----------------|--|
| CL | <b>A</b> | 1 | P | 1 |                |  |

Articoli collegati.

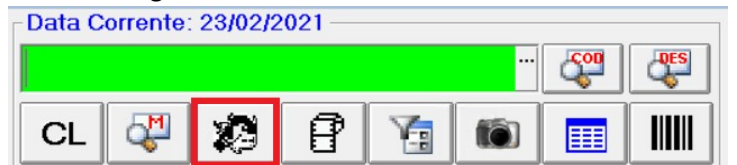

#### Stampa etichetta articolo selezionato

| Data C | Data Corrente: 23/02/2021 |    |   |   |  |            |            |  |  |
|--------|---------------------------|----|---|---|--|------------|------------|--|--|
|        |                           |    |   |   |  | <b>600</b> | <b>DES</b> |  |  |
| CL     | <b>A</b>                  | 23 | P | Y |  |            |            |  |  |

Filtro Avanzato (Normalmente usato dai Ricambisti)

| -Data C | orrente  | 23/02/2 | 2021 — |   |     | <b>6</b> | <b>DES</b> |
|---------|----------|---------|--------|---|-----|----------|------------|
| CL      | <b>A</b> | 2       | P      | 1 | (6) |          |            |

Foto dell'articolo (mostra l'immagine dell'articolo, se caricata in anagr.): cliccandoci sopra la ingrandisce.

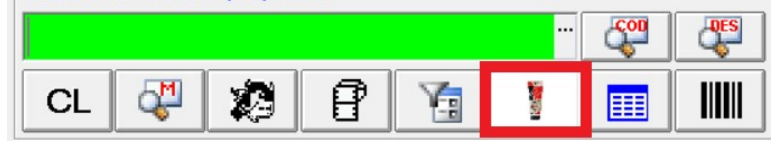

### Richiama anagrafica articolo

| Data C | orrente | 23/02/2 | 2021 — |   |   |            |  |
|--------|---------|---------|--------|---|---|------------|--|
|        |         |         |        |   |   | <b>600</b> |  |
| CL     | 4       | 1       | P      | Y | 6 |            |  |

# Conferma del testo digitato sul display

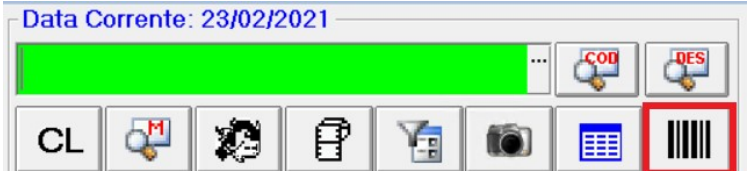

I prossimi tasti da analizzare sono i seguenti.

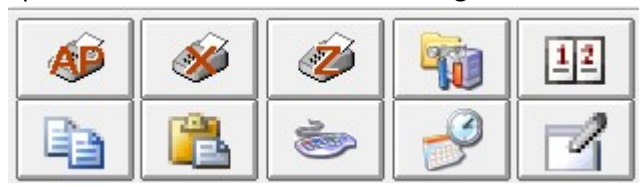

Il primo serve ad aprire il cassetto MF (che in precedenza avremo collegato alla Vendita Touch).

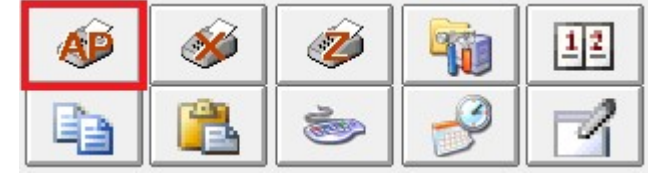

Tasto MF Lettura Non Fiscale

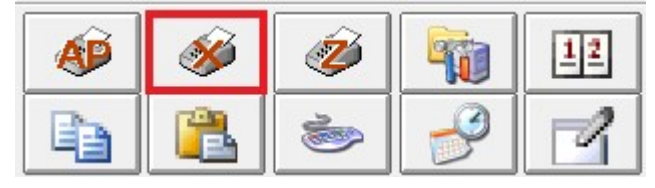

Tasto Chiusura Fiscale (e, se si vuole, Stampa Totali ed invio E-Mail con il rendiconto della giornata)

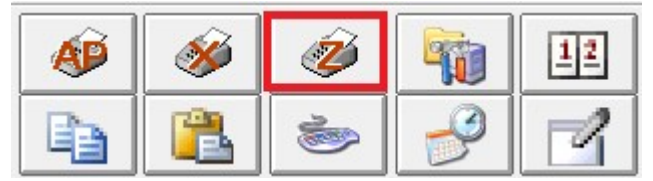

Pannello di controllo della maschera Touch Screen

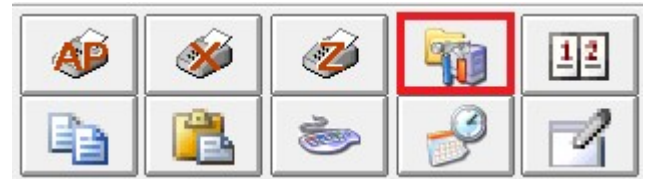

| Vendita al Banco | Touch Screen | 1    |                     |                                                                                                    |
|------------------|--------------|------|---------------------|----------------------------------------------------------------------------------------------------|
|                  | 8            |      | Trasfering<br>Agent | Control     Cut     Prezzo     Importo     Cut       Opzioni     Fabilare Delcorto su Scontino     1.00     5.30     4.34     5.30 G       V baltare Calcolo Flato da Chausa     Fabilare Modelà Ecutiva TS     1.00     135.00     122.73     135.00 GALATEA       V Totà Giomales Sod Gionata di Ogo     FAbilare Modelà Ecutiva TS     1.00     70.00     63.64     70.00 GALATEA       V Inder Comarda al Denursa     Emettere Scontino su Buono Consegna     Emettere Scontino su Buono Consegna     1.00     70.00     63.64     70.00 GALATEA       Conto Predefinito     Conto Predefinito     V     Sala Predefinita     V     V       ROSOLINI     V     V     V     V     V     V       AUTOCONSUMO (010)     V     V     V     V     V |
| 4                | 5            | 6    | 22%                 | Causale di Scarrico SCARICO CASSA 1 (004)                                                                                                    |
|                  | 2            | 3    | %                   | Causale di Vendita<br>VENDITA CASSA 1 (099)                                                                                                    |
| 0                | ,            | ×    | ~                   | Grandezza Caratteri Uscita Stampe                                                                                                    |
|                  |              | Clie | nte                 | 8         ✓ Video         ✓           Qk         210,30                                                                                                    |
|                  | े जै         |      | C01                 | €- €+ sc Pc 🚱 🖌 PRV BEN DBT FAT 🧇                                                                                                    |

Una volta aperta questa maschera, posso modificare alcuni parametri.

Il tasto cambio data, serve ad andare indietro di un giorno (questo mi serve se ad esempio il giorno prima, per un qualsiasi motivo, non sono riuscito a scaricare i movimenti del giorno).

Se per qualsiasi motivo dovessi aver bisogno di andare indietro di più giorni, basterà digitare sul tastierino la data che mi interessa (es 120221, cioè 12 febbraio 2021) e cliccare il tasto cambio data: noterò in alto a sinistra la data in rosso, invece che blu.

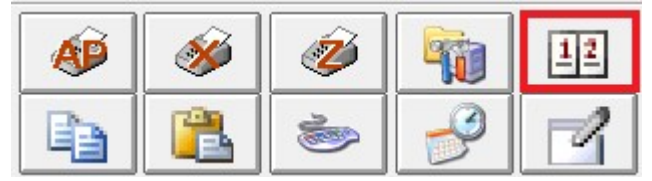

Copia Dati

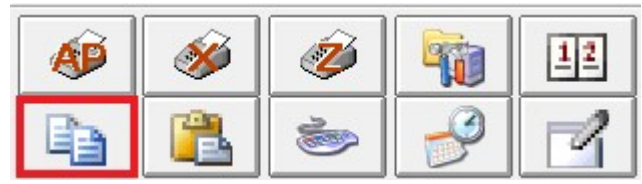

Incolla Dati

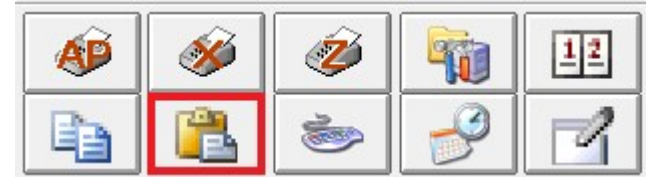

# Tastiera Virtuale

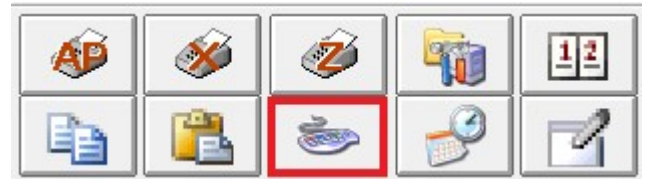

# Visualizza Maschera Rilevazione Presenze (Serve il Modulo GPS)

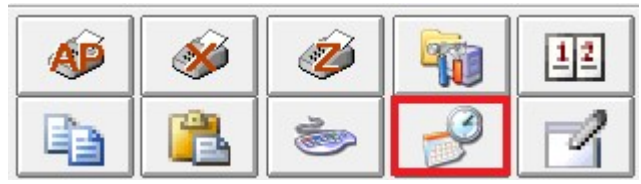

Memo dell'articolo: si accende automaticamente quando l'articolo ha un memo.

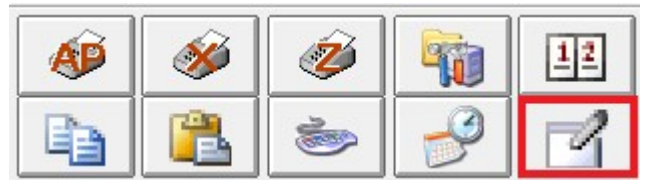

Analizziamo la prossima schermata

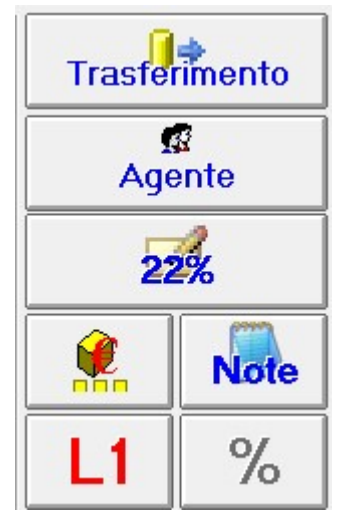

Il primo tasto è il Trasferimento, nel caso in cui vogliamo trasferire la merce visualizzata da un magazzino ad un altro.

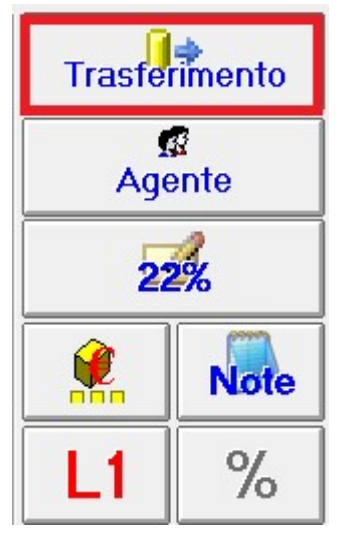

Il secondo serve a selezionare l'agente (Repartista) di vendita.

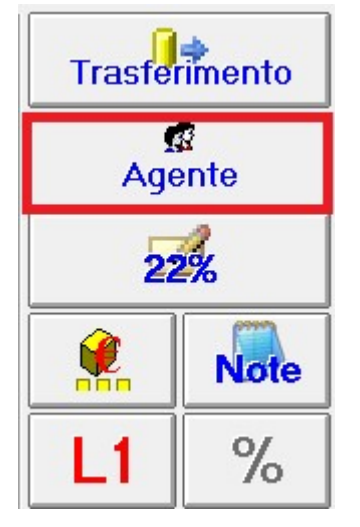

Il tasto seguente è quello di selezione Articolo Generi Vari (nel caso in cui devo effettuare una vendita di un articolo non presente in magazzino): lo devo cliccare DOPO aver digitato il prezzo sul tastierino numerico.

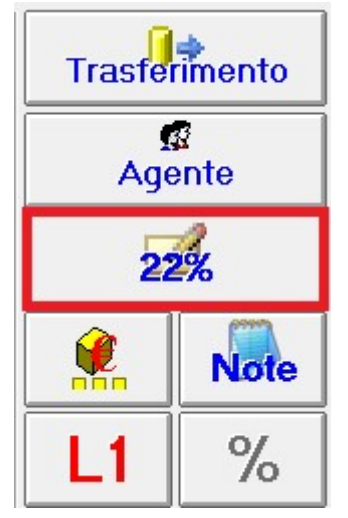

Per modificare il prezzo o la quantità dell'articolo selezionato e funziona come il tasto precedente: prima scrivo il prezzo sul tastierino numerico e DOPO clicco il tasto. NB.: a seconda delle Impostazioni, potrebbe venire richiesta una Password Operatore con i privilegi per effettuare il Cambio Prezzo: in quel caso, l'operatore corrente verrà sostituito con quello autenticato.

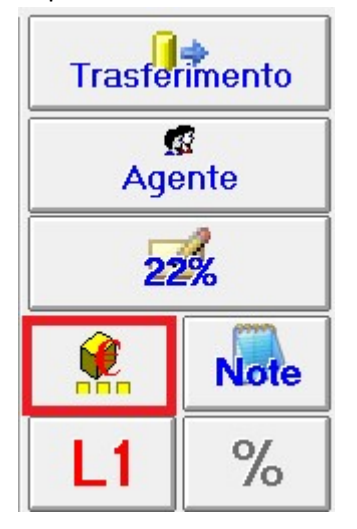

Il tasto Note serve a modificare il campo Descrizione dell'articolo selezionato (nel caso in cui voglia aggiungere o togliere qualcosa al testo)

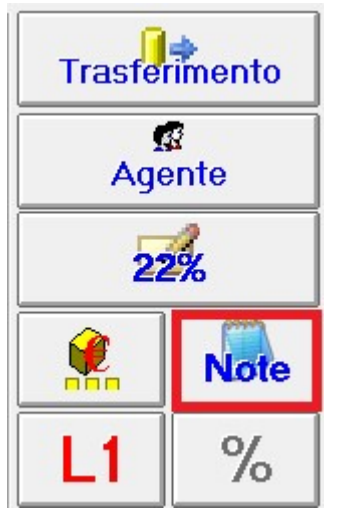

Cambio Listino (n.b. se ho il cliente impostato sulla vendita, posso anche modificare il Listino direttamente sull'anagrafica del cliente)

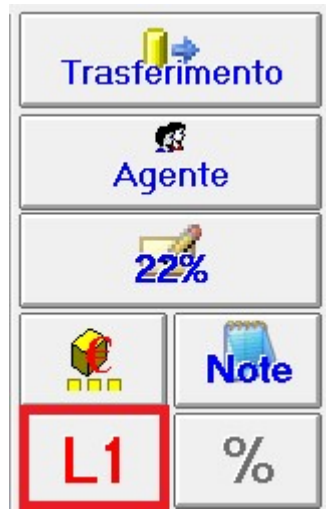

Sconto sull'articolo della riga selezionata (entro i limiti consentiti dal Parametro Terminale MaxScontoRigaVTS se impostato)

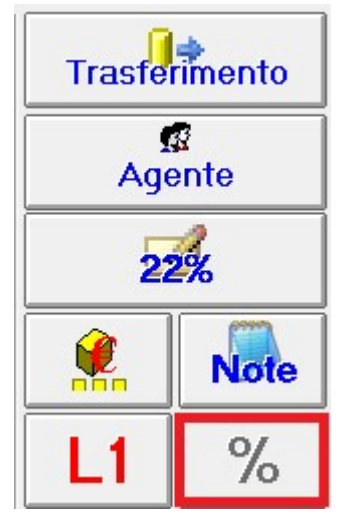

Il tasto seguente è presente se è stata attivata la gestione degli omaggi (opzione azienda 605). Basterà posizionarsi sulla riga interessata e cliccarlo. La gestione omaggi è possibile solo su fattura o ddt.

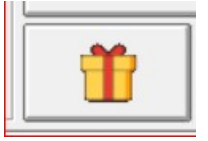

Tasto sconto incondizionato: per fare lo sconto bisogna selezionare l'importo da scontare (N.B: è possibile, e consigliabile, impostare il massimo di sconto applicabile) e dopo cliccare il tasto.

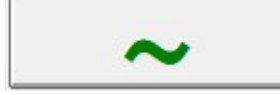

La prossima sezione che analizziamo è la seguente

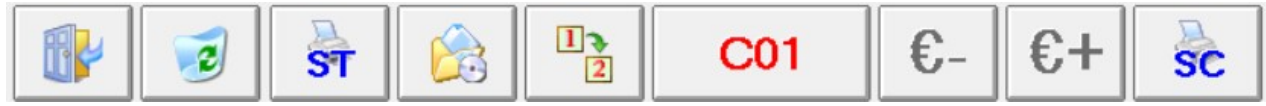

### Il primo tasto è per uscire dalla maschera VTS

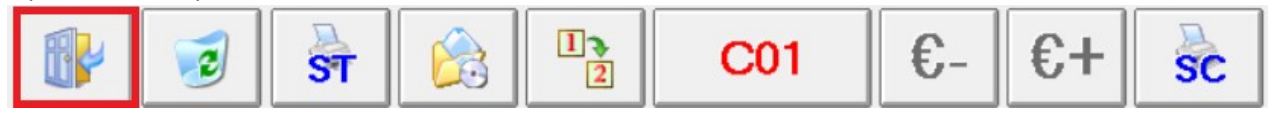

Il secondo è per cancellare il conto, nella sua totalità (serve password livello 3)

|  | 2 | ST |  | 1 | C01 | €- | €+ | sc |
|--|---|----|--|---|-----|----|----|----|
|--|---|----|--|---|-----|----|----|----|

Stampa totali vendita o Riepilogo agenti. Se riepilogo agenti questo tasto filtrerà solo gli agenti del magazzino visualizzato ed anche gli agenti che non hanno il magazzino impostato.

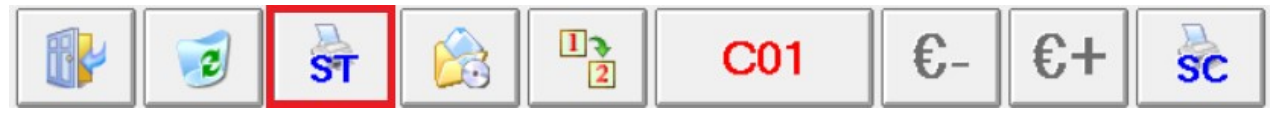

# Gestione Vendita al banco off-line

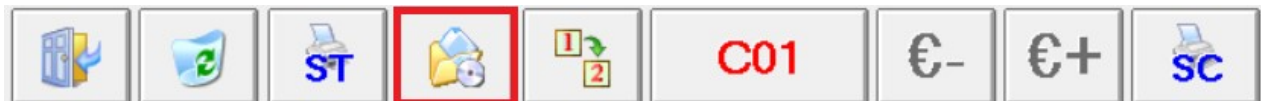

Sposta il conto su un altro conto (ex: sposto il conto che ho al momento su SO1)

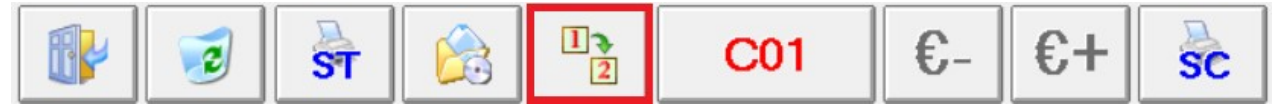

Se volessi sospendere il conto per trasferirmi momentaneamente su di un altro (ipotizzo che il mio cliente ha deciso di aggiungere altro al conto e non voglio bloccare la cassa), mi basterà cliccare il tasto qui sotto per cambiare il conto.

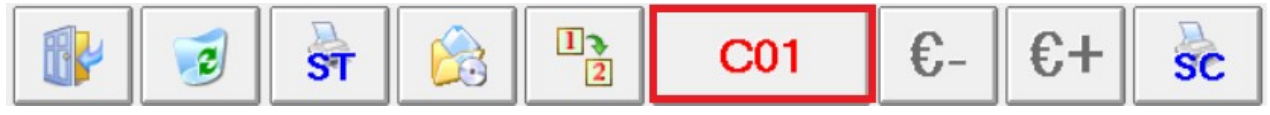

| 🙀 Conti Sala POZ | ZALLO                     |          |      |      |                    |
|------------------|---------------------------|----------|------|------|--------------------|
|                  | ettagli <mark>Sala</mark> | POZZALLO |      |      | <u>Planner</u> WEB |
|                  |                           |          |      |      | Aggiorna           |
| C06 (003)        | PZ01                      | PZ02     | PZ03 | PZ04 | PZ05               |
| PZ06             | PZ07                      | PZ08     | PZ09 | PZ10 | PZ11               |
| P712             | P713                      | P714     | P715 | PZ16 | P717               |
|                  | F213                      | FZ 14    |      |      |                    |
| PZ18             | PZ19                      | PZ20     |      |      |                    |
|                  |                           |          |      |      |                    |
|                  |                           |          |      |      |                    |
|                  |                           |          |      |      |                    |
|                  |                           |          |      |      |                    |
|                  |                           |          |      |      |                    |
|                  |                           |          |      |      |                    |
|                  |                           |          |      |      |                    |
|                  |                           |          |      |      |                    |
|                  |                           |          |      |      |                    |
|                  |                           |          |      |      |                    |

Si aprirà la seguente schermata che permetterà di cambiare tavolo (conto). Quelli arancioni sono occupati.

Acconto: questo serve nel momento in cui un cliente lascia un acconto. Faccio uscire lo scontrino semplicemente digitando sul tastierino l'importo dell'acconto e poi cliccando il tasto qui sotto.

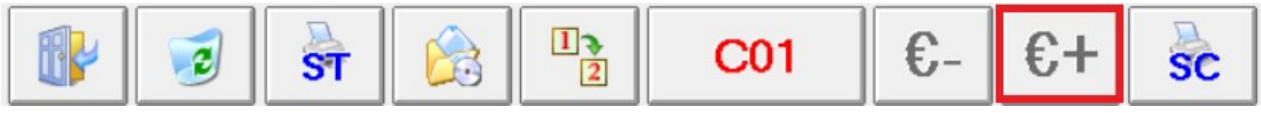

Storno Acconto: serve nel momento in cui il cliente ritira la merce per la quale ha già pagato un acconto. Seleziono tutta la merce: prima di stampare lo scontrino digito sul tastierino l'importo già lasciato dal cliente e quindi clicco il tasto qui sotto.

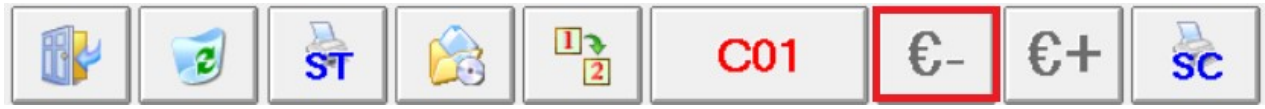

Tasto scontrino di cortesia per eventuali regali da sostituire

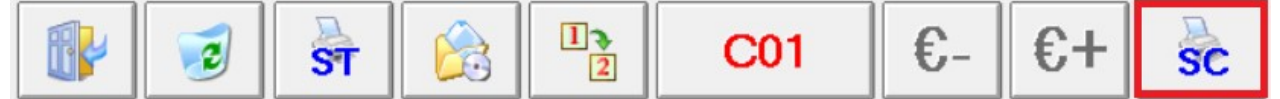

Continuando, troviamo i tasti seguenti

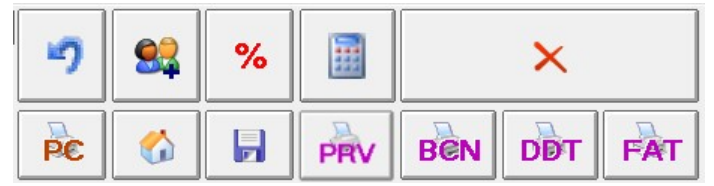

Cancellare il cliente selezionato

| 5  | <b>\$</b> | % |     | ×   |           |  |  |  |  |
|----|-----------|---|-----|-----|-----------|--|--|--|--|
| PC |           |   | PRV | BEN | BEN DOT F |  |  |  |  |

Il tasto evidenziato in rosso, mi permette di inserire un nuovo cliente.

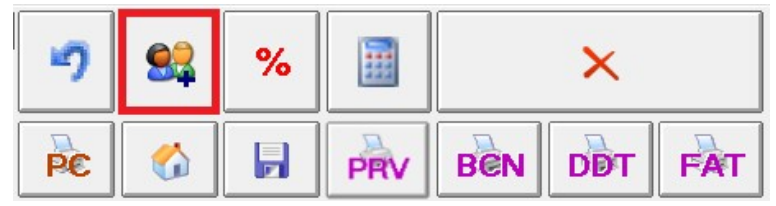

Una volta selezionato quel tasto, si aprirà la seguente maschera, in cui inserirò tutti i dati necessari alla registrazione del nuovo cliente.

| Vendita al Banco Touch | Screen<br>9/02/2021    | Conto:                                 | 0 - Sala: UNICA - |          |        |              |         |        |  |  |  |  |  |
|------------------------|------------------------|----------------------------------------|-------------------|----------|--------|--------------|---------|--------|--|--|--|--|--|
|                        | t Nuovo Cliente        | Nuovo Cliente Uta Prezzo Importo Colle |                   |          |        |              |         |        |  |  |  |  |  |
| CL 🖓 🏅                 | Codice                 |                                        |                   |          |        |              |         |        |  |  |  |  |  |
|                        | V001                   |                                        |                   |          |        |              |         |        |  |  |  |  |  |
| <b>*</b> *             |                        |                                        |                   |          |        |              |         |        |  |  |  |  |  |
|                        |                        |                                        |                   |          |        |              |         |        |  |  |  |  |  |
| 7                      |                        | Località                               |                   | Prov.    | C.a.p. | Telefon      | 0       |        |  |  |  |  |  |
| 1                      |                        |                                        |                   |          |        |              |         |        |  |  |  |  |  |
|                        | Cellulare              | E                                      | -Mail             |          | Sconto | Codice Lotte | ria     |        |  |  |  |  |  |
| 4                      |                        |                                        |                   |          |        |              |         |        |  |  |  |  |  |
| 1                      | Data Nascita           | Partita Iva                            | <u></u> Oo        | dice Fis | cale   | Codice SDI   | Listino | azione |  |  |  |  |  |
|                        | ⊂ F                    |                                        |                   |          |        |              | 1 -     |        |  |  |  |  |  |
| 0                      | PEC Aziendale          | Gru                                    | ірро              |          | Cate   | gorizzazione |         |        |  |  |  |  |  |
| U                      |                        |                                        |                   | -        |        |              |         | ► I    |  |  |  |  |  |
|                        | <u>S</u> cheda A Punti | Importo Per Punto                      | Inizio            |          | Fine   | 3            | or      |        |  |  |  |  |  |
|                        | · · · · ·              | 1,00                                   | 01/01/2013        | 31/1     | 2/2013 | Privacy      |         | 0,00   |  |  |  |  |  |
|                        | st 📑 (                 | ) €- €+                                | SC PC             |          | Cen    | BEN DD       | r FAT   | -      |  |  |  |  |  |

### Sconto sul totale della vendita

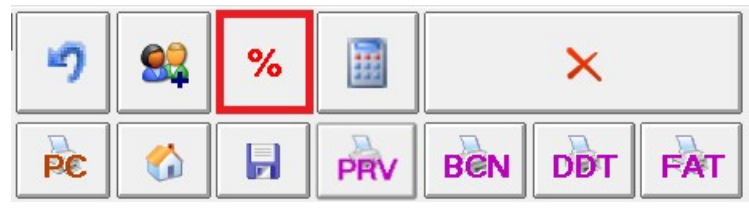

Ricalcolo dei prezzi (ad esempio se ho un cliente al quale faccio dei prezzi particolari)

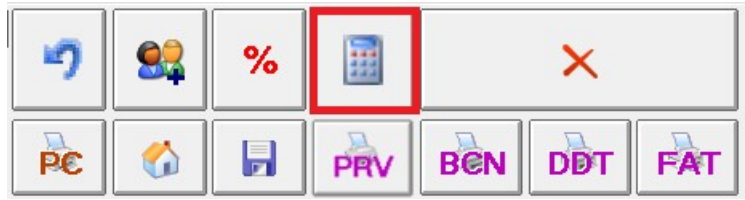

# Cancella riga selezionata

| 5  | % |     | ×   |     |     |  |  |  |  |
|----|---|-----|-----|-----|-----|--|--|--|--|
| PC |   | PRV | BEN | DDT | FAT |  |  |  |  |

Stampa Preconto

| 9  | <b>\$</b> | % |     |     |         |  |  |  |  |
|----|-----------|---|-----|-----|---------|--|--|--|--|
| PC |           |   | PRV | BEN | BEN DDT |  |  |  |  |

Autoconsumo (consumo interno all'azienda)

| 9  | % | I   | ×   |     |     |  |  |  |
|----|---|-----|-----|-----|-----|--|--|--|
| PC |   | PRV | BEN | DDT | FAT |  |  |  |

Registra vendita e NON EMETTE Scontrino Fiscale

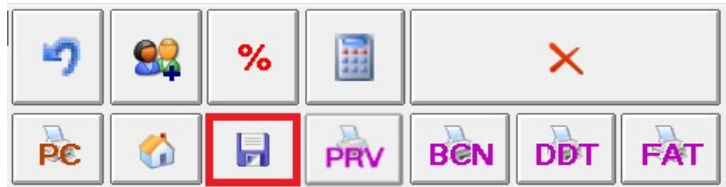

Tasto Ordine a Fornitore: Se premuto, la Procedura Creerà un Nuovo Ordine a Fornitore o Aggiungerà ad un Ordine a Fornitore già in Corso l'Articolo stesso. Naturalmente l'Articolo deve essere dotato di Fornitore Abituale altrimenti la Procedura segnalerà l'Impossibilità ad operare.

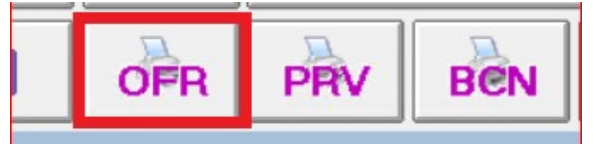

Tasto Preventivo

| -7 | <b>\$</b> | % |     | ×   |     |     |  |  |  |
|----|-----------|---|-----|-----|-----|-----|--|--|--|
| PC |           |   | PRV | BEN | DDT | FAT |  |  |  |

Tasto Buono di Consegna

| 9        | <b>8</b>  | %        |        | ×          |     |     |  |  |  |  |
|----------|-----------|----------|--------|------------|-----|-----|--|--|--|--|
| PC       |           |          | PRV    | BEN DOT FA |     |     |  |  |  |  |
| Tasto Do | ocument   | o di Tra | sporto |            |     |     |  |  |  |  |
| -7       | <b>\$</b> | %        |        | ×          |     |     |  |  |  |  |
| PE       |           |          | PRV    | BEN        | DDT | FAT |  |  |  |  |

Tasto Fattura

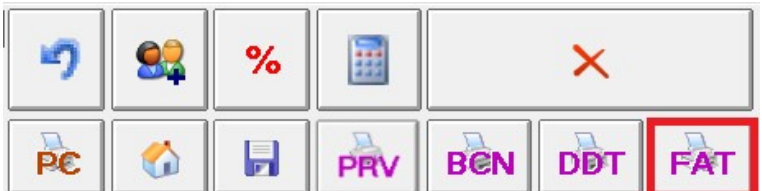

Registra vendita ed EMETTE Scontrino Fiscale

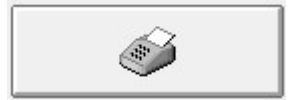

Una volta cliccato, si aprirà la seguente maschera, in cui è possibile selezionare il tipo di pagamento ed eventualmente dividere il pagamento in varie forme (es. su uno scontrino di 25€, pagare 10€ in contanti e 15€ con il bancomat). Come si può notare, posso anche inserire adesso il Codice Lotteria.

| 🏠 Vendita al | Banco To | uch Screen  |       |              |          |                    |               |          |          |      |         |                    | = 🗆 🗙            |
|--------------|----------|-------------|-------|--------------|----------|--------------------|---------------|----------|----------|------|---------|--------------------|------------------|
| CData Co     | orrente  | e: 25/02/20 | 21    |              |          | -Conto: C01 - Sal  | a: ROSC       | LINI     |          |      |         |                    | 1                |
|              |          |             |       |              | ES       | Pivot Descrizione  |               |          |          |      | Qtà     | Prezzo Imponibile  | Importo Codice   |
|              |          |             |       |              | <b>_</b> | -Calcolo del R     | esto          |          |          |      | ×       | 5,30 4,34          | 5,30 G           |
|              | AM       | 6.          | a 💌 . |              |          | Vendita            |               |          |          | ~    | 10.00   | 135,00 122,73      | 135,00 GALATEA   |
| CL           | 4        |             | 6 8   |              |          | venuna             |               |          |          | 2    | 10,00   | 70,00 63,64        | 70,00 GALATEA 5( |
|              |          |             |       |              |          | Income             |               |          |          |      |         | 0,30 0,30          | -0,30 SS         |
| AP           | E C      |             | 12    | 3            |          | Incasso            | C             |          |          |      |         |                    |                  |
|              | 1730     |             | @ _1  |              |          |                    |               | J        |          |      |         |                    |                  |
| 43           |          |             | 2 3   | <b>W</b>     |          | RESTO              |               |          |          |      |         |                    |                  |
|              |          |             |       |              |          | Codico             |               |          |          |      |         | _                  |                  |
| <b>_</b>     |          | ~           |       | Trasferiment |          | Cource             |               |          |          |      |         |                    |                  |
| 1            |          | 8           | 9     |              |          | Lotteria           |               |          |          |      |         |                    |                  |
|              |          |             |       | 12           |          | -Tipo Chiusura V   | /endita       |          |          |      |         | -                  |                  |
|              |          |             |       | Agente       |          | Incassato          |               |          |          | 2    | 10 00   |                    |                  |
| 4            |          | 5           | 6     |              |          |                    |               |          |          | _    |         |                    | 210 30           |
|              |          |             |       | 22%          |          | CONTANTI BA        | NCOMAT        | CARTA DI | ASSEC    | SNO  |         |                    | F1               |
|              |          |             |       |              |          |                    |               | CREDITO  | DIC      |      |         | C - Mar Ultriansia |                  |
| 1            |          | 2           | 3     |              | te       |                    |               |          |          |      |         | 0 00               | e Lan            |
| · ·          |          | _           |       |              | =        |                    |               |          |          |      |         | 0,00               |                  |
|              |          |             | 1     | %            |          |                    |               | Ok       |          | 1    |         |                    |                  |
| 0            |          |             |       |              |          |                    |               |          |          |      |         |                    |                  |
| v            |          | 9           |       | $\sim$       |          |                    |               | 0,00     | 0,00     | 0,00 | 0,00 0, | 00                 |                  |
|              |          |             |       |              |          | Riga: 1 di 1 🔏 🕷 📆 | '3K   sõr   i |          | <u> </u> |      |         |                    |                  |
|              |          |             | Clie  | nte          |          |                    |               |          |          | 1000 |         |                    |                  |
|              |          |             |       |              |          | 02                 | <b>"</b>      |          | %        | 222  |         | ×                  | 210,00           |
|              |          |             |       |              |          |                    |               |          |          |      |         |                    |                  |
| RU           |          |             | 🙈 🖪   | C01          | €        | £+ 🌺               |               |          |          | DEN  | Den     |                    |                  |
|              |          | 31          | 2     |              | 0        | 30                 |               |          |          | PHV  | BCIN    | FAT                |                  |

Il tasto qui sotto (pulsantiera colorata) permette di visualizzare (se attivo il Param. Term.) i preferiti del terminale (max 24)

|    | >= >× =7   _        | 1]                        |                      |      | 0,00                       | 0,00                      | Þ                           |
|----|---------------------|---------------------------|----------------------|------|----------------------------|---------------------------|-----------------------------|
|    | 4 FORMAGGI          | CAPRICCIOSA               | VEGETARI             | ANA  | CAPONATINA<br>SICILIANA    | PATATINE<br>FRITTE        | PEPATA DI<br>COZZE          |
|    | CAPONATA            | GRIGLIATE                 | ZUPPA DI C           | OZZE | CASARECCE<br>ALLA NORMA    | PENNE AL<br>POMODORO      | PENNE ALL'OLIO              |
| ┥  | PRIMO DEL<br>GIORNO | SPAGHETTI ALLE<br>VONGOLE | TAGLIOLINI<br>SCOGLI | ALLO | FRITTURA MISTA<br>DI PESCE | FRITTURA SOLO<br>CALAMARI | SPADA ARROSTO<br>E INSALATA |
| ]  |                     |                           |                      |      |                            | _                         |                             |
|    |                     | <b>9</b>                  | %                    | -    | ×                          |                           | 0,00                        |
| ;- | €+ <mark>s</mark> c |                           |                      | OF   | всем в                     | AT BCN                    | рот 🥩                       |

Il tasto qui sotto, mi permette di cambiare operatore (tasto CAMBIO OPERATORE).

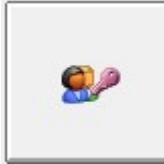

Si aprirà una schermata e dopo aver selezionato l'operatore ed aver immesso la password, mi aprirà l'operatore selezionato. Questa operazione posso farla anche in un altro modo: dopo aver cliccato il tasto "cambio operatore" scansionare il Barcode del tesserino operatore.

| 🇞 Vendita al Banco Touch Screen |                  |    |                 |              |           |           |          |          |            |              | -      | - <b>-</b> × |
|---------------------------------|------------------|----|-----------------|--------------|-----------|-----------|----------|----------|------------|--------------|--------|--------------|
| Data Corrente: 19/02/2021       |                  |    | Conto: 0 - Sa   | ala: UNICA   |           |           |          |          |            |              | 4      | 1            |
|                                 |                  |    | Descrizione     |              |           |           |          | Qtà      | Prezzo     | Importo Cod  | ice    |              |
|                                 |                  |    | ARACHIDI NUT    | TSY GR.500   |           |           |          | 1,00     | 0,67       | 0,67 AR      | AC5    |              |
| - Cambio Operatoro              |                  |    |                 |              |           |           |          |          |            |              |        |              |
|                                 |                  |    |                 |              |           |           |          |          |            |              |        |              |
|                                 |                  |    |                 |              |           |           |          |          |            |              |        |              |
| ANDREA                          |                  |    |                 |              |           |           |          |          |            |              |        |              |
| GIORGIO                         |                  |    |                 |              |           |           |          |          |            |              |        |              |
| LUCIA                           |                  |    |                 |              |           |           |          |          |            |              |        |              |
| VINCEN                          |                  |    |                 |              |           |           |          |          |            |              |        |              |
|                                 |                  |    |                 |              |           |           |          |          |            |              |        |              |
|                                 |                  |    |                 |              |           |           |          |          |            |              |        |              |
|                                 |                  |    |                 |              |           |           |          |          |            |              |        |              |
|                                 |                  |    |                 |              |           |           |          |          |            |              |        |              |
|                                 |                  |    |                 |              |           |           |          |          |            |              |        |              |
|                                 |                  |    |                 |              |           |           |          |          |            |              |        |              |
|                                 |                  |    |                 |              |           |           |          | 1.00     |            | 0.67         |        |              |
|                                 |                  |    |                 |              |           |           |          | 1,00     |            | 0,07         |        |              |
|                                 |                  |    | Riga: 1 di 1 PE | >X -7        |           |           |          |          |            |              |        |              |
| Solo Operatori Magaz            | zino Predefinito |    | N. Descrizione  |              | Esistenza | Impegnato | Es.Reale | Ordinato | Es.Teorica | Sc.Min. Ubic | azione |              |
| Descused (                      | in contore       |    | 1 BOMA          | 3.0          | 40        | 0.00      | 3 040 00 | 0.00     | 3 040 00   | 100 00 C     |        |              |
| Password                        | phararona        |    | 0.1411.4110     |              |           | 0.00      | 0.00     | 0.00     | 0.00       | 0.00         |        |              |
|                                 |                  |    | 2 MILANU        |              | 0,00      | 0,00      | 0,00     | 0,00     | 0,00       | 0,00         |        |              |
|                                 |                  |    |                 |              |           |           |          |          |            |              |        |              |
| <b></b>                         |                  |    |                 | 3            | .040,00   | 0,00      | 3.040,00 | 0,00     | 3.040,00   |              |        |              |
| <u>O</u> K                      | A <u>n</u> nulla |    | Riga: 1 di 2    | k Va 派   SQL | >= >×     | ·2 m      | •        |          |            |              |        | •            |
|                                 |                  |    |                 |              |           |           |          | 1        |            |              | 1      |              |
|                                 | Cliente          |    |                 |              |           | 0.04      | 1        |          |            |              | 0.07   |              |
|                                 |                  |    |                 |              | 🎫         | 0%        | 222      |          | — X        |              | 0,67   |              |
|                                 |                  |    |                 |              |           |           |          |          |            |              |        |              |
|                                 |                  |    |                 |              |           |           |          |          |            |              |        |              |
| 🚺 🚺 😼 🛛 🖼 🛄                     |                  | €- | U+  Se          | C   PC       |           | 2         | CCM      | Ben      | I DD       | T    FAT     |        |              |
|                                 |                  |    |                 |              |           |           |          |          |            |              |        |              |

# Appendice Vts per Gestione Abbigliamento (Taglia e Colore)

Per le aziende di abbigliamento che gestiscono Taglia e Colore, vanno configurati altri parametri.

### Servizio -> Opzioni azienda -> Layouts = Mettere a Si l'opzione 258 (questo è per attivare taglia e colore)

| Parametri e Opzioni                                                                                                    |                    | ~                                                                                                |                                   |        |
|----------------------------------------------------------------------------------------------------|--------------------|--------------------------------------------------------------------------------------------------|-----------------------------------|--------|
| Parametri <u>T</u> erminale                                                                                                    |                    | Opzioni Azienda                                                                                  | Parametri <u>A</u> zienda         |        |
| E Dozioni Azienda                                                                                                    | Dettagli           |                                                                                                  |                                   |        |
| Generali     Generali     Generali | Stabilisce se visu | alizzare i Campi nelle griglie di Magazzino, Fatturazione ed in tutte le altre griglie che gesti | scono i suddetti campi.           | ^<br>~ |
| Griglie Vendita al Banco Touc                                                                                                    | Collocazione       | Opzioni Azienda\Generali\Layouts\Griglie di Magazzino e Fatturazione                             | Codice 258                        |        |
| Griglie di Contabilità                                                                                                    | Ricerca (F2)       |                                                                                                  |                                   | ñ,     |
| Touch Screen                                                                                                    | Numero /           | Descrizione                                                                                      | Valore                            | T      |
| Gestione Lotti                                                                                                    | 204                | Visualizzare Campo Sconto in Merce                                                               | No                                | 1      |
|                                                                                                    | 205                | Visualizzare Campo Numero Colli                                                                  | No                                | i h    |
|                                                                                                    | 207                | Visualizzare Campo Data di Riferimento                                                           | No                                | 1      |
|                                                                                                    | 208                | Visualizzare Campo Note in Magazzino e Fatturazione                                              | No                                | 1      |
|                                                                                                    | 209                | Visualizzare Campo Spento                                                                        | No                                | 1      |
|                                                                                                    | 210                | Visualizzare Campo Note in Contabilità                                                           | No                                | 1      |
| Gestione Presenze                                                                                                    | 213                | Visualizzare Campi Peso Tara e Peso Lordo                                                        | No                                | 1      |
| 🖻 🧧 Aggiunte                                                                                                    | 215                | Visualizzare Campo Guadagno su Emissione Documenti                                               | No                                |        |
| Gestione Logistica                                                                                                    | 216                | Visualizzare Campo Guadagno su Movimenti di Magazzino                                            | No                                |        |
| - Gestione Produttori Agricoli                                                                                                    | 217                | Visualizzare Campo Guadagno su Vendita al Banco                                                  | Si, con Calcolo del Margine Lordo |        |
| - Gestione Vivaio                                                                                                    | 220                | Visualizzare Campo Prezzo Unitario con Colore di Sfondo Diverso al Verificarsi di Eventi         | Vari Si                           |        |
| - Gfficina Meccanica                                                                                                    | 234                | Visualizzare Campo Tara                                                                          | No                                |        |
|                                                                                                    | 235                | Visualizzare Campo Importo Tara                                                                  | No                                |        |
|                                                                                                    | 236                | Visualizzare Campo Prezzo Tara                                                                   | No                                |        |
|                                                                                                    | 239                | Visualizzare Campi Contenitore e Seme su Produzione                                              | No                                |        |
|                                                                                                    | 253                | Visualizzare Campi Produttore Agricolo e Flag Conto Vendita in Fatturazione                      | No                                |        |
|                                                                                                    | ▶ 258              | Visualizzare Campi Variante1, Variante2 e Variante3                                              | Si                                |        |
|                                                                                                    | 269                | Considerare i Campi Prezzo, Sconti, Importo e Totale Valori Riservati                            | No                                |        |
|                                                                                                    | 284                | Visualizzare Campo Importo Conai                                                                 | No                                |        |
|                                                                                                    | 308                | Numero di Sconti da Gestire sulle Vendite (Scarico)                                              | 1                                 |        |
|                                                                                                    | 151                | Management Description of Association of Management of Parameters                                | NI -                              |        |
| III >                                                                                                    | Riga: 17 di 31     | 淫 楽 🧃 泳   SQL   >= >X 🥑 🛄 🎒 Stampa                                                               |                                   |        |
|                                                                                                    |                    | <u>O</u> k                                                                                       |                                   |        |

Servizio -> Opzioni azienda -> Magazzino -> Gestione Lotti = Mettere l'opzione 416 Fisica o Reale in base all'esigenza

| 🍸 Parametri e Opzioni          |                   |                                                                                                  |                           | x      |
|--------------------------------|-------------------|--------------------------------------------------------------------------------------------------|---------------------------|--------|
| Parametri <u>I</u> erminale    | Ĭ                 | Opzioni Azienda                                                                                  | Parametri <u>A</u> zienda |        |
|                                | Dettagli          |                                                                                                  |                           |        |
| E-10 Opzioni Azienda           | Permette di scegl | iere se considerare l'Esistenza Fisica o Reale nel Calcolo della stessa.                         |                           | ^      |
| Magazzino e Fatturazione       |                   |                                                                                                  |                           |        |
| 🖻 🫅 Layouts                    |                   |                                                                                                  |                           | $\sim$ |
| Griglie di Magazzino e Fattura | Collegesting      | Oppioni Aziendo Magazzino Costinuo Lotti                                                         | C. K. 410                 |        |
| Griglie Vendita al Banco Touc  | Collocazione      | opzioni Azienda imagazzino idesuone Loiti                                                        | Codice 410                |        |
| Griglie di Contabilita         | Ricerca (F2)      |                                                                                                  |                           | m,     |
|                                | Numero /          | Descrizione                                                                                      | Valore                    |        |
| Gestione Lotti                 | 326               | Abilitare Controllo Otà Lotto Ordinata/Impegnata su Import Ordine/Impegno                        | Si                        | •      |
| Web                            | 336               | Consentire Modifica/Cancellazione Riga/Movimento di Carico che Farebbe Andare in Negativ         | No                        |        |
|                                | 341               | Stampare la Durata in Giorni della Anagrafica di Magazzino Insieme alle Descrizioni              | No                        |        |
|                                | 353               | Scaricare sempre dal Picking In caso di Scarico Automatico dei Lotti degli Articoli              | No                        |        |
|                                | 364               | Riempire Automaticamente la Griglia delle Varianti (Taglie e Colori) all'Assegnazione del Grupp. | No                        |        |
| - Produzione                   | 368               | Bloccare Input Codice Lotto/Variante/Seriale in Fase di Carico                                   | No                        |        |
| - Gestione Presenze            | 383               | Sulla Produzione Abilitare Sincronizzazione Automatica della Quantità della Riga alla Quantità   | No                        |        |
| 🖻 🍅 Aggiunte                   | 395               | Sulla Riga di Impegno Abilitare Sincronizzazione Automatica della Quantità della Riga alla Qua   | a No                      |        |
| Gestione Logistica             | 399               | Gestire Lotti/Varianti/Seriali sui Preventivi                                                    | Si                        |        |
| Gestione Produttori Agricoli   | 400               | Sincronizzare i Lotti degll'Impegno (o Ordine) con quelli della Consegna (o Arrivo)              | No                        |        |
| Gestione Vivaio                | 401               | Gestire i Piani di Produzione e le Proposte di Vendita in base alle Unità di Carico              | No                        |        |
| 🛄 Officina Meccanica           | 402               | Visualizzare gli Impegni e gli Ordini nei Dettagli dell'Elenco Lotti                             | Si                        |        |
|                                | ▶ 416             | Nel Calcolo dell'Esistenza del Lotto Considerare                                                 | Esistenza Reale           |        |
|                                | 418               | Bloccare la Possibilità di Cambio di una o più Varianti appartenenti ad un Gruppo Varianti diver | r Si                      |        |
|                                | 469               | Urdinare Alfabeticamente la Variante 2                                                           | Si                        | =      |
|                                | 4/0               | Urdinare Altabeticamente la Variante 3<br>Visuell'actual de la Cardonale de De Cardonica         | SI                        |        |
|                                | 493               | Visualizzare Colli sui Lotti con Calcolo da Pz. Contezione                                       | No                        |        |
|                                | 435               | Su Hettiriche Esitenze da Inventario Visualizzare Lolonne Totali Lotti anche su Anagrariche      | No                        |        |
|                                | 523               | Abilitare Calcolo Coulce Frecollo<br>Abilitare Cantrollo Università Latti di Reduzione           | No                        |        |
|                                | 530               | Cardia Cardina an Analas Cardia Madante Posisia                                                  | N.                        | ~      |
| < III >                        | Riga: 37 di 46    | 😢 账 🛐 账 SQL →= →X 🦻 🛄 🎒 Stampa                                                                   |                           |        |
|                                |                   |                                                                                                  |                           |        |
|                                |                   |                                                                                                  |                           |        |

# Parametri Terminale -> Touch Screen -> Generali = Mettere a SI "AbiColPivot"

| Parametri <u>T</u> erminale         |                | L                       | Opzioni Azienda                                                                 | Parametri <u>A</u> zienda |   |
|-------------------------------------|----------------|-------------------------|---------------------------------------------------------------------------------|---------------------------|---|
|                                     | Dettagli       |                         |                                                                                 |                           |   |
| Parametri Terminale                 | Rispondere SI  | per abilitare la colonr | na con il pulsante che esegue la ricerca dell'articolo/colore per taglia su gli | altri magazzini.          |   |
| Einerali                            |                |                         |                                                                                 |                           |   |
| Generali                            |                |                         |                                                                                 |                           |   |
| E- Cristia di Managerina a Fav      |                |                         |                                                                                 |                           |   |
| Imp / Euro Formati Esterni          | Collocazion    | e Parametri Term        | inale\Generali\Touch Screen\Generali                                            | Codice AbiColPivot        |   |
| Configurazione Passwords            |                |                         |                                                                                 |                           | _ |
|                                     | Ricerca (F2    | 2)                      |                                                                                 |                           |   |
| E-Ca Touch Screen                   | Codi           | ce /                    | Descrizione                                                                     | Valore                    | _ |
| Generali =                          | AbiA           | utoConsumoCliOnly       | Abilitare Pulsante AutoConsumo Solo se è Impostato il Cliente                   | No                        | - |
| Impostazioni Documenti              | AbiB           | uttonNListino           | Abilitare Cambio Numero Listino                                                 | No                        |   |
| - Impostazioni di Stampa            | AbiC           | ancRigaNoTrasf          | Abilitare Cancellazione Riga su Vendita al Banco Touch Screen                   | Si                        |   |
| Parametri Messaggi                  | / AbiC         | olPivot                 | Abilitare Pulsante su Griglia per Ricerca Taglie su Magazzini                   | Si                        |   |
| Magazzino                           | AbiC           | ontaPizze               | Abilitare Calcolo Articoli in Produzione in Tempo Reale                         | No                        |   |
|                                     | AbiD           | estinatari              | Abilita Gestione Destinatari                                                    | No                        |   |
| - Gestione Ordini Cli/For           | AbiD           | oppiaRicerca            | Abilitare Doppia Ricerca per Codice e per Descrizione con Doppio Pulsa          | ante No                   |   |
| - 🛅 Opzioni Vendita al Banco        | Abiln          | npCli                   | Abilitare Gestione Impegni da Altro Magazzino                                   | No                        |   |
|                                     | AbiL           | ayPLM                   | Abilitare Layout per Palmare                                                    | No                        |   |
| Gestione Lotti                      | AbiLi          | keSearchTS2             | Abilita la Ricerca con Funzione Like per Filtrare i Pulsanti degli Articoli su  | VTS2 No                   |   |
| - 🛅 Impostazioni Dispositivi Estern | AbiL           | otteria                 | Abilitare Funzionalità Lotteria                                                 | No                        |   |
| Barriera Casse                      | AbiM           | lodT avArt              | Abilita Modifica Descrizione Pulsante Articolo                                  | No                        |   |
|                                     | AbiP           | ranzoFisso              | Abilitare Scontrino/Fattura Menù a Prezzo Fisso                                 | No                        |   |
| 🗄 🧊 Contabilità                     | AbiR           | eadUserOnBCode          | Abilita Lettura BarCode Operatore con Chiusura del Conto                        | No                        |   |
| Generali                            | AbiR           | iceviOrdiniVtsWEB       | Abilitare Questo Terminale alla Ricezione Ordini WEB                            | No                        |   |
| E 🎦 Fatturazione                    | AbiR           | ingOnOrdiniWEB          | Abilitare Sonoro Quando Arriva Ordine WEB                                       | No                        |   |
| - 🛅 Generali                        | AbiS           | cCortesia               | Abilitare Pulsante Scontrino di Cortesia                                        | No                        |   |
| Intestazione Documento              | AbiS           | contoRigaVts2           | Abilitare Sconto Riga su Vendita al Banco TS Modalità Bar                       | No                        |   |
| Tracciato Documento                 | AbiS           | how1VTS                 | Abilitare Modalità Esclusiva per il Touch Screen                                | No                        |   |
| Lopie                               | Abis           | IncroV15                | Abilitare Sincronizzazione Movimenti Ulient/Server                              | No                        |   |
|                                     | Riga: 4 di 110 | XXXXX                   | SDL NE NX 10 11 4 Stampa                                                        | 1                         |   |
| III >                               |                |                         |                                                                                 |                           |   |

Appena apro la vendita al banco touch screen (Magazzino -> Vendita al banco Touch Screen) vedo la maschera sottostante, molto simile alla Vts standard.

| 🚱 Vendita al Banco T | ouch Screen   |      |               |                          |                |                        |                             | - • ×             |
|----------------------|---------------|------|---------------|--------------------------|----------------|------------------------|-----------------------------|-------------------|
| Data Corrent         | e: 05/03/2021 | l    |               | Conto: C06 - Sala:       | POZZALLO       |                        |                             | 504               |
|                      |               | 8 7  |               | Cerca Taglia Descrizione |                | Qtà Ta                 | glia Colore Stagione        | Marca Prezzo Sc.1 |
|                      | · *3<br>2 2   |      |               |                          |                |                        |                             |                   |
|                      |               |      |               |                          |                |                        |                             |                   |
| 7                    | 8             | 9    | Trasferimento |                          |                |                        |                             |                   |
| 4                    | 5             | 6    | 22%           | →= →× +7 <b>→</b>        |                | 0                      |                             | ×                 |
| 1                    | 2             | 3    | Note          | N. Descrizione           | Esistenza Impe | egnato Es.Reale Ordina | to Es.Teorica Sc.Min. Ubica | zione Carico Qtà  |
| 0                    | ,             | ×    | 7 <u>0</u>    | 医皮尿管 加 >                 | = >X =7 🔟 🔺    |                        |                             | L                 |
|                      |               | Clie | inte          | 0 <sup>±</sup>           | ッ 😫            | 0%                     | ×                           | 0,00              |
|                      | । डेग         |      | C06 €         | - €+ <b>sc</b>           | PC 💰           | PRV                    | BCN DDT                     | FÂT 🗳             |

Il tasto "Cerca Taglia"" lo troverò accanto al campo descrizione della merce.

Cerca Taglia Descrizione
ABITO FILA DONN

Una volta cliccato si aprirà la seguente maschera. Tramite di essa andrò a vedere l'esistenza di quel prodotto, nelle varie taglie, presso tutti i magazzini.

| Nendita al | Banco Tou | ch Screen |       |                          |                  |                         |              |              |              |     |          |        |            | - <b>-</b> × |
|------------|-----------|-----------|-------|--------------------------|------------------|-------------------------|--------------|--------------|--------------|-----|----------|--------|------------|--------------|
| Data Co    | orrente:  | 26/02/202 | 1     |                          | C                | onto: C06 - Sala        | : POZZA      | LLO          |              |     |          |        |            | 504          |
|            |           |           |       |                          | QES Ce           | erca Taglia Descrizione |              |              |              | Qti | à Taglia | Colore | Stagione 1 | Marca PROMO  |
|            |           |           |       |                          | 4                | ··· FELPE               |              |              |              | 1   | S        |        | A20        | 89,00 30     |
| CL         |           | 12        | 8 7   |                          |                  |                         |              |              |              |     |          |        |            |              |
|            |           |           |       | 🎟 Ricerca Taglia su Maga | azzini F40140_11 | (FELPE SUN68 UOMO G/    | C SUSHI/PIZZ | A NERO) - Co | lore: VECCHI |     | -        | □ X    |            |              |
| AP         | - Maria 🖌 | 1         |       | Magazzino                |                  | м                       | L            | s >          | L            |     |          |        |            |              |
|            |           |           |       | SCICLI                   |                  | 1                       |              |              |              |     |          |        |            |              |
|            |           | 1         | 🔧   F | POZZALLO                 |                  | 1                       | 1            | 1            | 1            |     |          |        |            |              |
|            |           |           |       |                          |                  |                         |              |              |              |     |          |        |            |              |
|            |           |           |       |                          |                  |                         |              |              |              |     |          |        |            |              |
| 7          |           | 8         | 9     |                          |                  |                         |              |              |              |     |          |        |            |              |
| -          |           | -         |       |                          |                  |                         |              |              |              |     |          |        |            |              |
|            |           |           |       |                          |                  |                         |              |              |              |     |          |        |            |              |
| 1          |           | 5         | 6     |                          |                  |                         |              |              |              |     |          |        |            |              |
| -          |           | 5         | 0     |                          |                  |                         |              |              |              |     |          |        |            |              |
|            |           |           |       |                          |                  |                         |              |              |              |     |          |        |            | •            |
|            |           | ~         |       |                          |                  |                         |              |              |              |     |          |        | azione     | Carico Qtà   |
| 1          |           | 2         | 3     |                          |                  |                         |              |              |              |     |          |        |            |              |
|            |           |           |       |                          |                  |                         |              |              |              |     |          |        |            |              |
|            |           |           |       |                          |                  |                         |              |              |              |     |          |        |            |              |
| 0          |           |           |       |                          | Visualizza       | 🛃 Stampa                |              |              |              |     |          |        |            |              |
|            |           | ,         |       | ~                        | Rig              | ja: 3 di 3 🔀 🕷 🗃 🕻      | iik   sql ⊨= | × •7   Ⅲ     | •            |     |          |        |            | Þ            |
|            |           |           |       | Cliente                  |                  |                         |              |              |              |     |          |        |            |              |
|            |           |           |       |                          |                  |                         | 5            | 83           | %            |     |          | ×      |            | 62,30        |
|            |           |           |       |                          |                  | <b>1</b>                |              |              |              |     |          |        |            |              |
| SR         | 2         | ST        |       | C06                      | €-               | €+ sc                   | PC           | 6            |              | сем | BEN      | DOT    | FAT        | <b>I</b>     |
|            |           |           |       |                          |                  |                         |              |              |              |     |          |        |            |              |

Se voglio inserire anche la Stampa del Riassortimento e il trasferimento da un magazzino ad un altro, fatto in modo che la merce risulti già impegnata e in una sorta di "limbo", devo attivare i seguenti parametri.

### Servizio -> Parametri Terminale -> Touch Screen -> Generali

105

Nella maschera dei parametri terminale abilitare la "Stampa Del Riassortimento" dal pulsante AbiStampaRiass (cliccare SI).

| 🍸 Parametri e Opzioni           |                                                                                               | X                          |
|---------------------------------|-----------------------------------------------------------------------------------------------|----------------------------|
| Parametri <u>T</u> erminale     | Qpzioni Azienda                                                                               | Parametri <u>A</u> zienda  |
| - Dattack                       |                                                                                               |                            |
| Parametri Terminale             | esete per la stampa del rissocrimento da altri magazzini                                      |                            |
| 🖻 늘 Generali                    | sance per la stampa del hassorumento da alti magazzini.                                       |                            |
| Generali                        |                                                                                               |                            |
| E- 🔁 Layouts                    |                                                                                               | × .                        |
| Goloc                           | Parametri Terminale\Generali\Touch Screen\Generali                                            | Codice AbiStampaBiass      |
| Configurazione Reserverde       |                                                                                               |                            |
| Conliguiazione Passwords Ricero | (F2) RIASS                                                                                    | <u>A</u>                   |
| E Duch Screen                   | e Descrizione                                                                                 | Valore                     |
| Generali = Def                  | poV Layout Vendita al Banco con Touch Screen                                                  | Segue l'Opzione Azienda    |
| Impostazioni Documenti Def      | auV Causale di Magazzino per Vendita                                                          | VENDITA AL BANCO CENTRAL   |
| - Impostazioni di Stampa Def    | auS Causale di Magazzino per Scarico                                                          | VENDITA MERCE NON IMPEG    |
| Parametri Messaggi Def          | auC Causale Contabile Predefinita per Incasso Cliente                                         |                            |
| 🖃 🍅 Magazzino 🌒 🥒 Abiš          | amp Abilita Pulsante per Stampa Riassortimento                                                | Si 🚽 🚽                     |
| Generali Def                    | auA Causale di Magazzino per Autoconsumo                                                      | AUTOCONSUMO CENTRALE {     |
| - Gestione Ordini Cli/For Blog  | oPr Abilitare Cambio Prezzo                                                                   | Si                         |
| - Def                           | ock Blocco Tasto Auto Consumo                                                                 | No                         |
| Det Det Det Det                 | ock Blocco I asto Ricevuta Fiscale                                                            | No                         |
| Gestione Lotti Def              | amp Abilitare Stampa Privacy in Automatico su Cliente Corrente                                | No                         |
| Der Deriver Cause               | ock Biocco Scella Sala/Lido<br>anti: Biocco Trata per Tratation la Carranda alla Characattina | No                         |
| Schede Prepagate /A Punti       | ock                                                                                           | No                         |
| E Contabilità                   | enz Seguenza Bicerca Anagrafica di Magazzino su Vendita al Banco Tu                           | ouch Screen BatCode/Codice |
| Generali Can                    | ioD Gestire il Cambio Data Solo tra Oggi e leri                                               | Si                         |
| E Tatturazione Def              | ock Blocco Tasto Ricerca Avanzata                                                             | Si                         |
| Generali Def                    | ock Blocco Tasto Articoli Collegati                                                           | No                         |
| Intestazione Documento Def      | ock Blocco Tasto Cambio Data                                                                  | No                         |
|                                 | anz Abilitare Scontrino/Fattura Menù a Prezzo Fisso                                           | Si                         |
| Copie Abi                       | sImp Abilitare Visualizzazione Automatica degli Impegni Cliente                               | No                         |
| Linea V Der                     | AND NEW YORK COMPANY IN THE AND AND AND AND AND AND AND AND AND AND                           | k1-                        |
| Kiga: 5 C                       |                                                                                               |                            |
|                                 | Ok                                                                                            |                            |
|                                 |                                                                                               |                            |

Attivare quindi il tasto "Riceve Impegni", che mi serve per ricevere impegni da altri magazzini. Servizio -> Parametri Terminali -> Generali = Cliccare sul tasto AbiImpCli (clicco SI)

| Parametri <u>T</u> erminale     |                | Opzioni Azienda                                                                     | Parametri <u>A</u> zienda                                                                                                    |
|---------------------------------|----------------|-------------------------------------------------------------------------------------|----------------------------------------------------------------------------------------------------|
|                                 | – Dettagli –   |                                                                                     |                                                                                                    |
| 😤 Parametri Terminale 🦯         | Bispondere S   | per abilitare la possibilità di gestire gli impegni da altro magazzino.             |                                                                                                    |
| 🖻 🧰 Generali                    | r noperidere e |                                                                                     |                                                                                                    |
| Generali                        |                |                                                                                     |                                                                                                    |
| E 🔁 Layouts                     |                |                                                                                     |                                                                                                    |
|                                 | Calman         | Demoki Temirela Comela Comel Comel                                                  | Cathar Ability CS                                                                                                    |
| Imp/Exp Formati Esterni         | Lollocazion    | rarametri i eminale denerali i ouch scieen denerali                                 | Lodice Abimput                                                                                                    |
|                                 | Ricerca (F     | 2) IMPEGN                                                                           |                                                                                                    |
| Opzioni Copia                   |                |                                                                                     | Lange of the second second sec |
| E Couch Screen                  | Codice         | Descrizione                                                                         | Valore                                                                                                    |
| 🕞 🗁 Generali                    | DefTraS        | t Tracciato Stampa Totali                                                           | VtsStampaTotali_a4_NoSumQta.                                                                                                    |
| Impostazioni Documenti          | DefStaS        | t Stampante Predefinita per Stampa Totali                                           | OKI-ES4180MFP BIANCA                                                                                                    |
|                                 | DefTraS        | t Tracciato Stampa Totali Riservata                                                 | VtsStampaTotali_a4_Riservata.rp                                                                                                    |
| Parametri Messaggi              | DefCopi        | e Copie Comanda                                                                     | 1                                                                                                    |
| 🖹 늘 Magazzino                   | DefCopi        | e Copie Stampa Totali                                                               | 1                                                                                                    |
| Generali                        | AbiLayP        | LM Abilitare Layout per Palmare                                                     | No                                                                                                    |
| Gestione Ordini Cli/For         | AbiColPi       | vot Abilitare Pulsante su Griglia per Ricerca Taglie su Magazzini                   | Si                                                                                                    |
| Opzioni Vendita al Banco        | AbiLotte       | ia Abilitare Funzionalità Lotteria                                                  | No                                                                                                    |
| Opzioni Movimenti di Magazzir   | AbiShov        | Abilitare Modalità Esclusiva per il Touch Screen                                    | No                                                                                                    |
| Gestione Lotti                  | AbilmpC        | i Abilitare Gestione Impegni da Altro Magazzino                                     | Si                                                                                                    |
| Impostazioni Dispositivi Estern | DefldoC        | p Intestazione Comanda di Servizio                                                  | Si                                                                                                    |
| Barriera Casse                  | AbiCano        | Abilitare Cancellazione Riga su Vendita al Banco Touch Screen                       | Si                                                                                                    |
|                                 | DefTraC        | o Tracciato Comanda di Servizio                                                     | VtsComanda_Bixolon2.RPT                                                                                                    |
| 🗄 🤖 Contabilità                 | DefStaC        | o Stampante Predefinita per Comanda di Servizio                                     | OKI-ES4180MFP BIANCA                                                                                                    |
|                                 | DefCopi        | e Copie Comanda di Servizio                                                         | 1                                                                                                    |
| E Fatturazione                  | AbiMod         | Abilita Modifica Descrizione Pulsante Articolo                                      | Si                                                                                                    |
| Generali                        | DefCarD        | e Numero di Caratteri Max Riga PreConto su Scontrino Non Fiscale                    | 24                                                                                                    |
| - 🛅 Intestazione Documento      | VisBarC        | Visualizzazione Riga Codice a Barre e Relativa Gestione su Layout Bar               | No                                                                                                    |
| - Tracciato Documento           | AbiLike        | Abilita la Ricerca con Funzione Like per Filtrare i Pulsanti degli Articoli su VTS2 | No                                                                                                    |
| 🛅 Copie                         | ScaSpe         | ci Abilitare Scarico Anagrafiche con Specifica "Sconto/Storno"                      | Si                                                                                                    |
| 🛅 Linea 🛛 🗠                     | D-Inc-         |                                                                                     | KI                                                                                                    |
| III >                           | Riga: 75 di 1  | 52 YE K 🔄 🕂 🔍 🕨 🕨 😗 🛄 🎒 Stampa                                                      |                                                                                                    |
|                                 |                |                                                                                     |                                                                                                    |
|                                 |                | Ok                                                                                  |                                                                                                    |

**N.B:** se vogliono abilitare il tasto CCM e Camioncino (DEVO avere anche il modulo ORD (Gestione degli ordini) e DEVO mettere i parametri 456 e 416 su "Reale", altrimenti non funziona.

La maschera che si aprirà (Magazzino –> Vendita al banco touch screen) sarà leggermente diversa e saranno presenti tre tasti diversi.

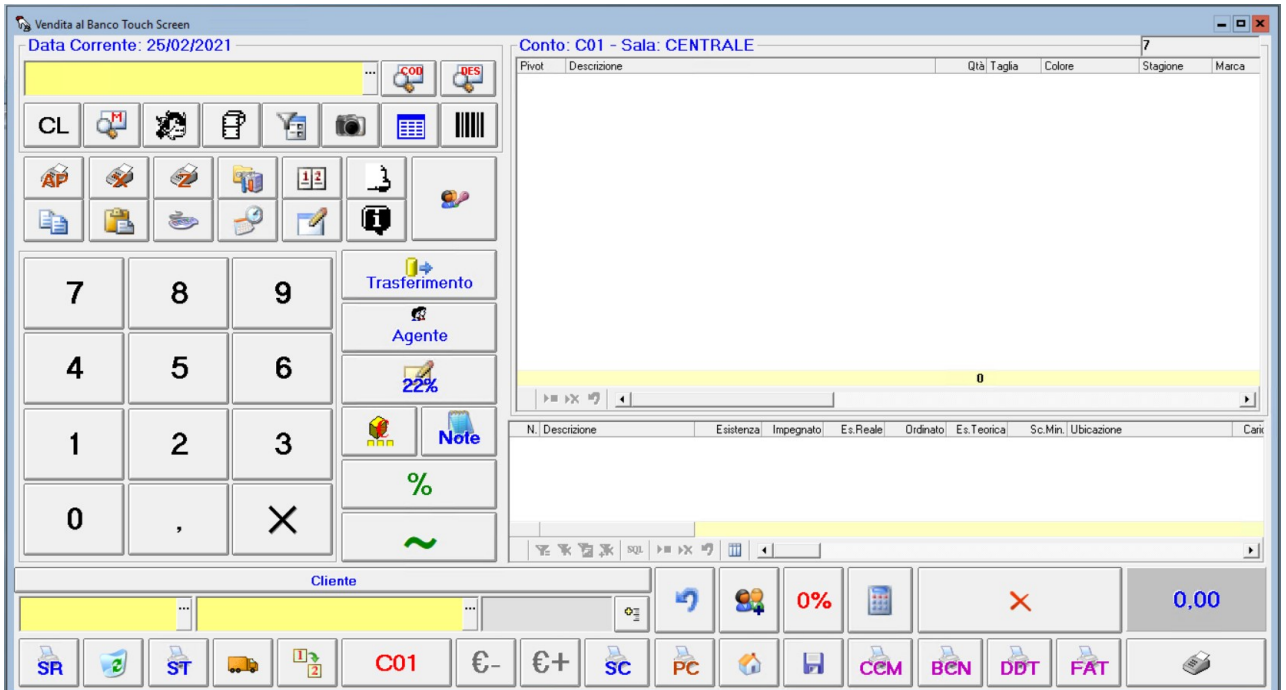

Il primo da analizzare è il tasto qui sotto che esegue la Stampa del Riassortimento.

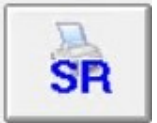

Cliccando su questo tasto si aprirà la seguente stampa, che ci permette di capire il riassortimento necessario.

| Riassortin<br>Magazzino<br>Da: Lune | n ento da Altri M<br>da Riassortire:<br>di 22/02/2021 | lagazzini<br>POZZALLO |          | A: Lunedi | 22/02/2023 | 1      |       | Ordinato per: Descrizione |
|-------------------------------------|-------------------------------------------------------|-----------------------|----------|-----------|------------|--------|-------|---------------------------|
| Codice                              | Descrizione                                           | U                     | f Taglia | Colore    | Venduto    | JUNIOR | DONNA | UOMO                      |
| EHB201W20-1                         | FELPE                                                 | PI                    | Z 12     | BLU       | 1          | 1      |       |                           |
| 15218083-3                          | FELPE                                                 | PE                    | z xs     | ROSSO     | 1          |        | 1     |                           |
| 15211066                            | GIUBBOTTO KIDS                                        | PE                    | Z 14     | BLU       | 1          |        |       |                           |
| NP0A4EGZ_R54                        | GIUBBOTTO                                             | PE                    | Z L      | ROSA      | 1          |        |       |                           |
| VELL0010S                           | SCARPETTE                                             | PI                    | Z 29     | BIANCO    | 1          |        |       |                           |
|                                     |                                                       |                       |          | Totale    | 5          |        |       |                           |
|                                     |                                                       |                       |          |           |            |        |       |                           |
|                                     |                                                       |                       |          |           |            |        |       |                           |
|                                     |                                                       |                       |          |           |            |        |       |                           |

Il secondo tasto è il seguente.

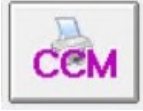

Questo tasto mi permette al negozio A di impegnare merce presente sul negozio B a sua insaputa (è anche possibile impegnare la merce dello stesso negozio, per esempio per impegnare la merce nei confronti di un cliente. In questo caso, le righe interessate saranno evidenziate in verde). Invece il tasto DDT (se i negozi sono in due città differenti) o BCN (se i negozi sono nella stessa città) permette di impegnare la mia merce (negozio A) sul negozio B.

| Vendita al | Banco Touch | Screen    |   |      |                                     |                | Oracles (    |                               | OFNTO      |                |                      |        |                |                     |            | 1   |        | ×      |
|------------|-------------|-----------|---|------|-------------------------------------|----------------|--------------|-------------------------------|------------|----------------|----------------------|--------|----------------|---------------------|------------|-----|--------|--------|
| Data Co    | oneme. a    | 201021202 |   |      |                                     |                | Ebert De     | NT - Sdid                     | CENTR      | ALE            |                      | 012 12 | ria Colore     | Stark               | Marci      | 1   | Prezzo | Se 1   |
|            |             |           |   |      | - 69                                | <b>2</b>       | Al           | BITO ANTIC                    | A SARTO    | RIA DONN       | A BLU                | 1 11   | J VECO         | HIO EZO             | ANT        | ICA | 75,00  | 0,00   |
| CL         | 4           | 10        | ß | 1    | (i)                                 |                | SI           | JP ARENA                      | M TEAM F   | TT BRIEF       | BLACK                | 1 46   | VECO           | CHIO <b>E20</b>     | ARE        | INA | 33,00  | 0,00   |
| AP         | <b>\$</b>   | 1         | - | 12   | 👫 Ricerca Estesa Ma                 | gazzini per Im | pegno        |                               |            |                |                      |        | ×              |                     |            |     |        |        |
|            |             | ۲         | 9 |      |                                     |                |              |                               | ALTRO      | MAGAZ          | ZIN                  |        |                |                     |            |     |        |        |
| 7          |             | 8         |   | 9    | MARINA P<br>ONLINE<br>POZZALL       | AGUSA          |              | EGNO DA<br>EGNO DA<br>EGNO DA | ALTRO      | MAGAZ          | ZIN<br>ZIN<br>ZIN    |        |                |                     |            |     |        |        |
| 4          |             | 5         |   | 6    | SCICLI DO<br>SCICLI JU<br>SCICLI UO | NIOR<br>MO     | IMPE<br>IMPE | EGNO DA<br>EGNO DA<br>EGNO DA | ALTRO      | MAGAZ<br>MAGAZ | ZZIN<br>ZZIN<br>ZZIN |        |                |                     |            |     |        | •      |
| 1          |             | 2         |   | 3    |                                     |                |              |                               |            |                |                      |        | 10.0<br>2<br>4 | Sc.Min. U<br>O<br>O | Ibicazione |     | Car    | co Qtà |
| 0          |             | ,         |   | ×    | Riga: 1 di 8 🛛 🖓 🕷                  | A 12           | L >= >≿ =7   | 0<br>0                        | tampa<br>k |                |                      |        | 6              |                     |            |     |        |        |
|            |             |           |   | _    |                                     |                |              |                               |            |                |                      |        | _              |                     |            | -   |        | •      |
|            |             |           |   | Clie | nte                                 |                |              | og                            | 2          | 92             | 0%                   |        |                | ×                   |            |     | 108.0  | 0      |
| SR         | 2           | ST        |   | 1    | C01                                 | €-             | €+           | sc                            | PC         | 1              | H                    | Сем    | BCN            | DET                 | FAT        |     | ۲      |        |

Il terzo tasto è il seguente pulsante.

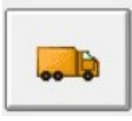

Cliccando su questo tasto si aprirà la seguente maschera che ci farà selezionare i vari impegni che sto ricevendo dagli altri magazzini. Cliccare il tasto SOLO nel momento in cui materialmente la merce è arrivata

al mio negozio/magazzino. Anche in questo caso, gli impegni provenienti dallo stesso magazzino in uso saranno evidenziati in verde.

| Wendita al Banco Touch Screen                     |                                     |                                                                                                    |           |          | 2      |        | - <b>-</b> x |
|---------------------------------------------------|-------------------------------------|----------------------------------------------------------------------------------------------------|-----------|----------|--------|--------|--------------|
|                                                   | Conto, COT - Sala, CENTRALE         | Oth Tests                                                                                                    | Colum     | Gassiana | Maria  | Durana | C . 1        |
| ··· 600 85                                        | ABITO ANTICA SADTODIA DONNA BILL    | 1 TH                                                                                                    | VECCHIO   | E20      | ANTICA | 75.00  | 0.00         |
|                                                   | ABITO ANTICA SARTORIA DONNA BEO     | 110                                                                                                    | VECCHIO   | EZU      | ANTICA | 75,00  | 0,00         |
| CI 🖓 🔊 🖗 🌾 📾 📰 💵                                  | SLIP ARENA M TEAM FIT BRIEF BLACK   | 1 46                                                                                                    | VECCHIU   | E20      | ARENA  | 33,00  | 0,00         |
| Ricevi Impegni (VEB - VENDITA AL BANCO)           |                                     |                                                                                                    |           | -        | n x    |        |              |
| Data/Dra Protocollo May                           | gazzino Provenienza Causale Impegno |                                                                                                    |           |          |        | 1      |              |
| 08/02/2021 15.42.45 DDT-0/21/000058 CE            | ENTRALE IMPEGNO DA AL               | TRO MAGA                                                                                                    | ZZINO CE  | NTRALE   |        |        |              |
|                                                   |                                     |                                                                                                    |           |          |        |        |              |
|                                                   |                                     |                                                                                                    |           |          |        |        |              |
|                                                   |                                     |                                                                                                    |           |          |        |        |              |
| 7                                                 |                                     |                                                                                                    |           |          |        |        |              |
|                                                   |                                     |                                                                                                    |           |          |        |        |              |
|                                                   |                                     |                                                                                                    |           |          |        |        |              |
| 4                                                 |                                     |                                                                                                    |           |          |        |        |              |
|                                                   |                                     |                                                                                                    |           |          |        |        | •            |
| Riga:1di1 🔀 🕸 🦉 🐺 SQL →=→X 🕫 🛄 🛃 Visualizza 🔂     | Stampa Ultimi 2 Anni •              |                                                                                                    |           |          |        | Low    |              |
| Riga Codice Descrizione                           | UM Quantità Prezzo Taglia           | Colore Sc                                                                                                    | 1 Importo | Iva      |        | Lak    | coura        |
| 1 005/MAX-BIANCA MAGLIA SANTINI INTIMA M/CORTA RE | TE COLMAX BIANCO PEZ 1 0,00 XL      | VECCHIO 0,1                                                                                                    | 00,00     | 22       |        |        |              |
|                                                   |                                     |                                                                                                    |           |          |        | _      |              |
| 0                                                 |                                     |                                                                                                    |           |          |        |        |              |
|                                                   |                                     |                                                                                                    |           |          |        |        |              |
|                                                   |                                     |                                                                                                    |           |          |        |        | -            |
| Riga: 1 di 1 🔀 🕆 🖄 🔭 SQL →= →≿ 🕫 🛄 🎯 Stampa       |                                     |                                                                                                    |           |          |        | he or  | 2            |
|                                                   | Disud                               |                                                                                                    |           |          |        | 08,00  |              |
|                                                   | <b>FIC6AI</b>                       |                                                                                                    |           |          |        |        | _            |
|                                                   |                                     | and the second second se |           |          |        |        |              |